# USER MANUAL OUMAN S203 Controller for three circuits

- control for 2 heating circuits
- 1 domestic hot water control

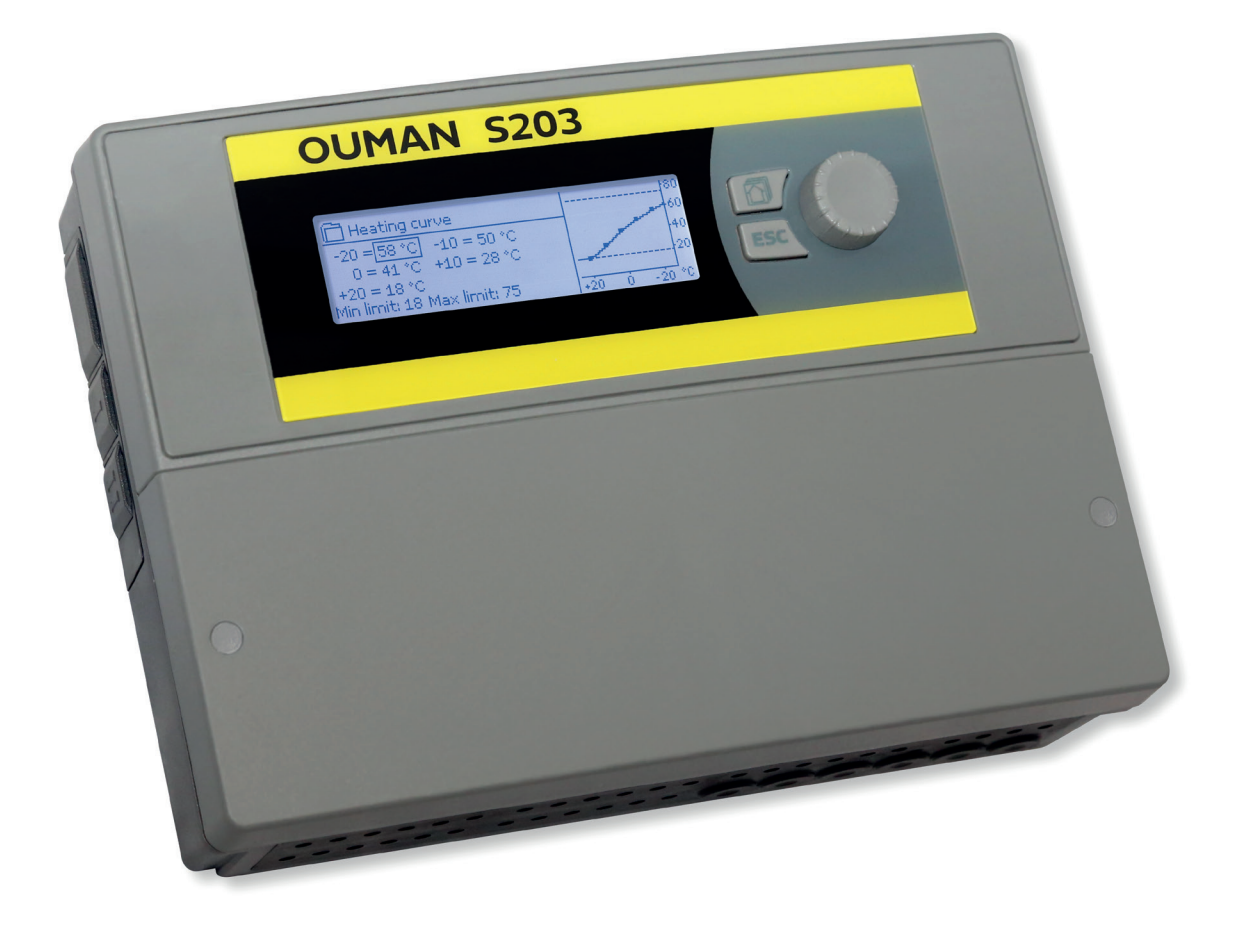

XM315G: Version 3.0->

**OUMAN** 

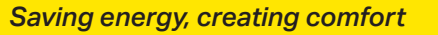

This user manual consists of two parts. Issues that are intended for all users are presented in the first part of user manual. The issues related to service mode are at the end of it. In addition there are issues, which are only intended for persons in maintenance or who has in-depth knowledge of the control process. The user manual can also be downloaded from www.ouman.fi /en/document-bank/.

The S203 is a heating controller for 3 circuits (two heating circuits and one hot water circuit). Wiring and configurating selections define what is seen on the display screen.

#### **Basic view**

| 13:51 08.03.2021 |         | Selection > |
|------------------|---------|-------------|
| Outdoor temp.    | -12.4°C |             |
| H1 Supply water  | 45.2°C  | Automatic   |
| H2 Supply water  | 32.8°C  | Automatic   |
| DHW Supply water | 58.0°C  | Automatic   |

| 13:51 08.03.202  | Selection > |             |
|------------------|-------------|-------------|
| Outdoor temp.    | -12.4°C     |             |
| H1 Supply water  | 45.2°C      | Calibration |
| H2 Supply water  | 32.8°C      | Calibration |
| DHW Supply water | 58.0°C      | Calibration |

The calibration time is always performed when the controller is started and every Monday at 9.00. The calibration duration is 1.1 times the actuator running time.

**Control knob and OK** 

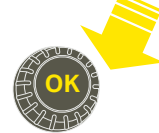

Press the control knobto **p** Turn the control knob enter the menu and accept the changes.

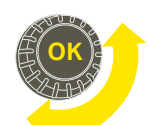

to navigate in the menu.

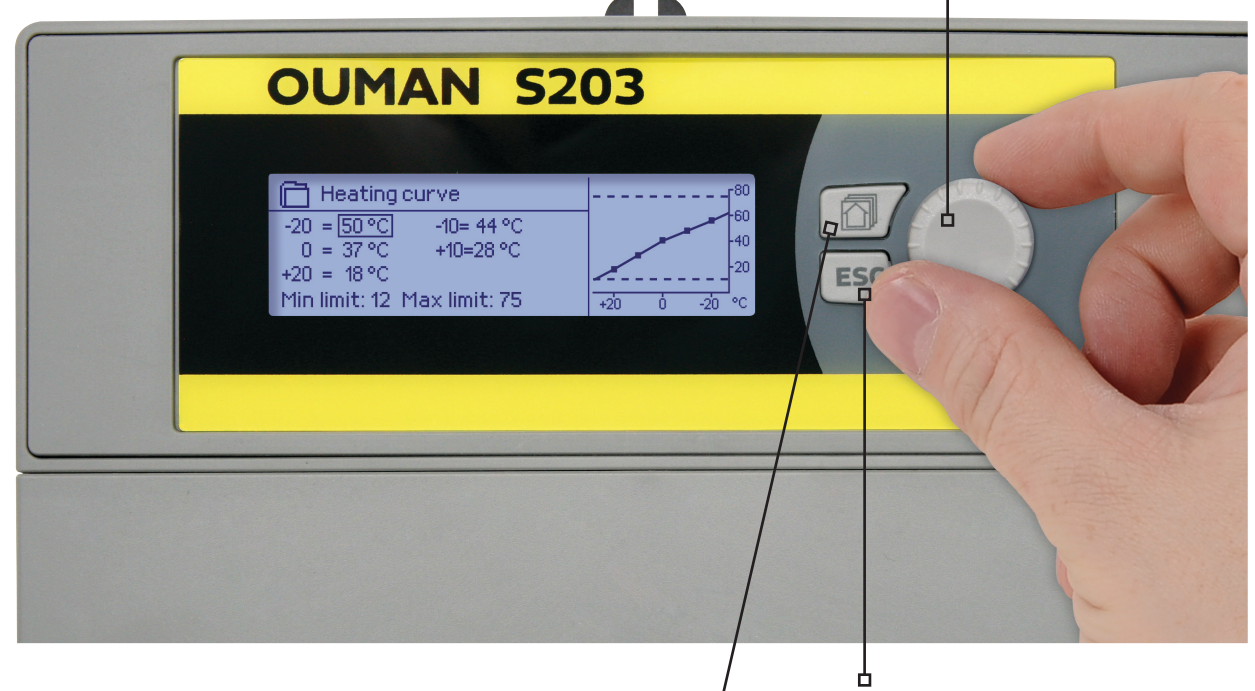

You can move from one favourite view to another by pressing the key.

A maximum of five views can be displayed with the favourite views key. Default settings for favourite views show menus for each circuit, which include all default settings that can be changed by the user as well as information about measurements and the regulator's operation.

#### **Cancel button**

Holding the key down for an extended period of time returns the regulator to its basic mode. The display shows the basic view, the background light of the display dims and the keyboard locks if the locking function is in use.

### Contents

| 1 Display menus                                  | 4  |
|--------------------------------------------------|----|
| 1.1 Basic view                                   | 4  |
| 1.2 Favourite views                              | 5  |
| 1.3 Menu structure                               | 6  |
| 2 Inputs and outputs                             |    |
| 3 Regulation of supply water in heating circuits | 9  |
| 3.1 Info                                         | 9  |
| 3.2 Heating curve                                | 11 |
| 3.3 Setting values                               | 13 |
| 3.4 Control mode                                 | 14 |
| 3.5 Time programs                                | 15 |
| 3.5.1 Weekly schedule                            | 15 |
| 3.5.2 Exception schedule                         | 16 |
| 3.5.3 Special days                               | 16 |
| 3.5.4 Temp. level according to time program      | 16 |
| 4 Domestic hot water control                     | 17 |
| 4.1 Time programs                                | 19 |
| 5 Relay control                                  | 21 |
| 6 Trends                                         | 23 |
| 7 Alarms                                         | 24 |
| 8 System settings                                | 27 |
| 8.1 Setting date, time and language              | 27 |
| 8.2 Text message (SMS) settings                  | 28 |
| 8.3 Network settings                             | 29 |
| 8.4 Display settings                             | 32 |
| 8.5 Type information                             | 32 |
| 8.6 Lock code                                    | 32 |
| 9. Connection guide                              | 33 |
| 9.1 Connections and configuration                |    |
| 10 Service settings                              | 41 |
| 11 Restore settings and updates                  | 47 |
| 12 Turn the display unit                         | 48 |
| Remote control options:                          | 48 |
| Optional accessories                             | 49 |
| Text message quick reference                     | 50 |
| Index                                            | 51 |
| Tecnical information                             | 52 |
|                                                  |    |

| 🕒 Aloituskysely           |                |                     |
|---------------------------|----------------|---------------------|
| Language/ Kieli           | suomi/Finnish> |                     |
| Palauta varmuuskopio      | >              | The device restart. |
| Kytkennät ja käyttöönotto | >              |                     |
| Ota valinnat käyttöön     | >              |                     |
|                           |                |                     |

| Start up wizard                 |          |            |
|---------------------------------|----------|------------|
| Language                        | English/ | 'English > |
| Restore backup                  |          | >          |
| Connections and configuration > |          | >          |
| Take selections into use >      |          |            |
|                                 |          |            |

lage and press OK.

|   | More information see page | 27 |
|---|---------------------------|----|
| - | More information see page | 47 |
| - | More information see page | 37 |

More information see page 47

### 1 Display menus

Different levels of display menus are used to make the S203 clear and easy to use. The basic view shows the most important information for monitoring operation of the unit. Favourite views that can be changed by users enable them to easily access desired menus. Setting values needed by the user can easily be found in the versatile menu structure.

### 1.1 Basic view

Central factors related to controlling heating are visible in the regulator's basic view. When the unit is idle state (keys have not been touched for a while) the display shows the basic view.

| ① 13:51 08.03.2021                                                                         |                  | Selection > 2-                                                                                                   | A                                                 | la.            | rm indication<br>A blinking exclamation           |
|--------------------------------------------------------------------------------------------|------------------|----------------------------------------------------------------------------------------------------|---------------------------------------------------|----------------|---------------------------------------------------|
| Outdoor temp.                                                                              | -12.4°C          | A <b>b b</b> : .                                                                                                 |                                                   |                | point means the unit has active alarms.           |
| H1 Supply water<br>H2 Supply water                                                         | 45.2°C<br>32.8°C | Automatic<br>Automatic                                                                                           |                                                   | •              | The number indicates the number of active alarms. |
| DHW Supply water                                                                           | 58.0°C           | Automatic                                                                                                    |                                                   |                | Symbol indicates that alarms are disabled.        |
| Temperature measurements<br>enable quickly determining<br>proper operation of the circuit. |                  | لن<br>Circuit control. This sh<br>circuit's heating level<br>uously forced to a part<br>the controller is in mar | iows whet<br>has been<br>icularly le<br>nual mode | he<br>co<br>ve | r the<br>ntin-<br>I or if                         |

Acknowledging alarms: Press OK and the alarm sound will me muted. If the reason for the alarm is still present, the exclamation point in the top right will continue to blink.

| 📍 Deviation alarm                 |
|-----------------------------------|
| PRIO1 GROUP1                      |
| S203.TE02.DA111                   |
| H1 Supply water=10.2 °C           |
| Received: 08.11.2021 02:27        |
| Press OK to acknowledge the alarm |

#### **Alarm notice**

Ouman S203 can generate alarms for several different reasons. In the event of an alarm, an alarm window pops up showing detailed alarm information and a beeping alarm signal goes on, if the alarm sound is not turned off (see page 27).

If there are several unacknowledged alarms, the latest activated alarm is always shown in the display. As soon as all active alarms have been acknowledged, the alarm window disappears and the alarm signal goes off.

Alarm signal of all active alarms may also be muted by pressing Esc button. When you press Esc, the alarm signal stops and the last alarm windows disappear from the display.

You may look into the alarms later by going to "Alarms" > "Active alarms". If an alarm has not been acknowledged, an exclamation mark will appear in the beginning of the row.

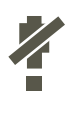

When controller is configured, it's possible to disable alarms. When the alarms are disabled, the symbol will be displayed in the main menu. Alarms are enabled in the service mode -> Alarm settings -> Alarms: Disabled/Enabled.

### 1.2 Favourite views

You can easily navigate from the basic view to the desired menu using the favourite view function. You can navigate from one favourite view to another by pressing the 🗇 button. There can be a maximum of five of these views. H1, H2 and DHW Info views are set as fixed favourite views. In addition to these fixed views, user can define 2 more favourite views. You can return from favourite views to the basic view by pressing the ESC key until the basic view appears.

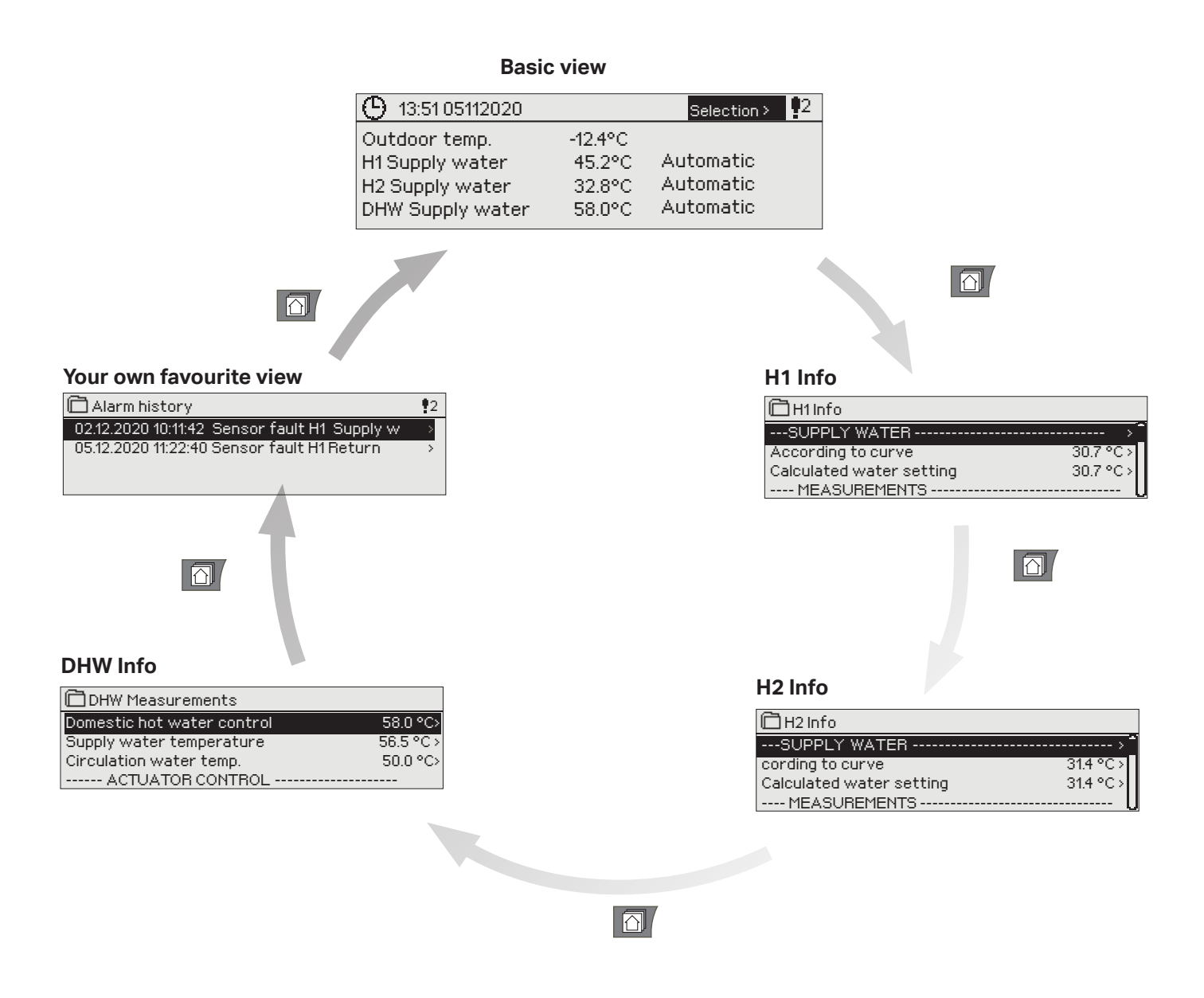

#### Setting a favourite view

Navigate to the view you want to add to your favourite views. Hold down the  $\bigcirc$  key for an extended period of time until the "Save view in memory location" menu appears. Select the memory location where you want to add the favourite view and press OK. If you select a location where a favourite view has already been saved, the new favourite view will replace the existing one.

You can't set service menus as your favourite view. You can't set any favourite views as long as the service code is active. To deactivate the service code press Esc -button until the main menu is shown and background light of the display is dimmed.

### 1.3 Menu structure

#### In the user manual

Page 7

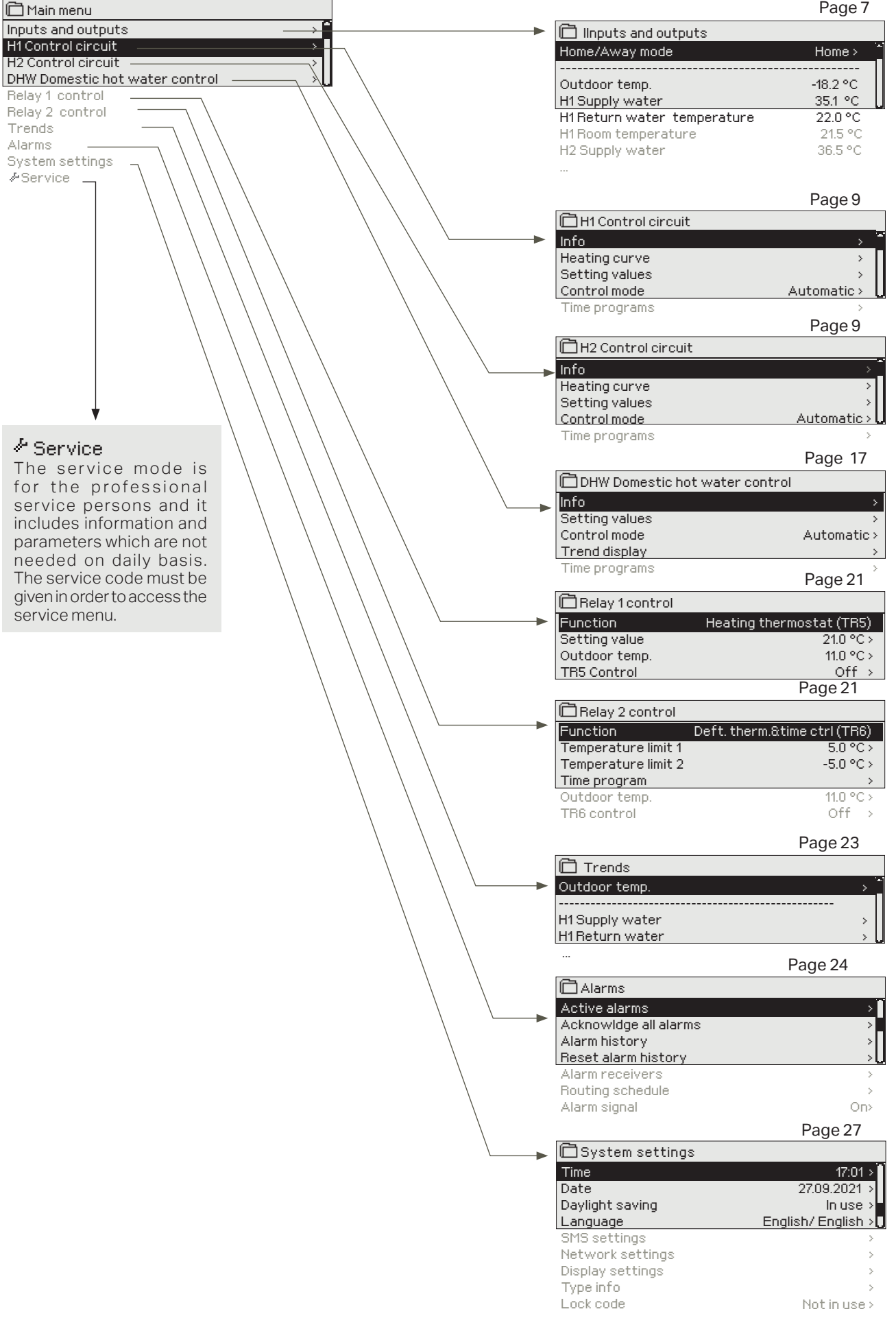

### 2 Inputs and outputs

| 🛱 Main menu         |    |
|---------------------|----|
| Inputs and outputs  | >  |
| H1 Control circuit  | >  |
| H2 Control circuit  | >  |
| DHW Control circuit | >U |

#### Inputs and outputs

| 🗇 Inputs and outputs        |            |  |
|-----------------------------|------------|--|
| INPUTS AND OUTPUTS          | ·····>     |  |
| Outdoor temp.               | -18.2 °C > |  |
| H1 Supply water             | 35.1 °C >  |  |
| H1Return water temperature  | 22.0 °C >  |  |
| H1 Room temperature         | 21.5 °C >  |  |
| H2 Supply water             | 28.1 °C >  |  |
| H2 Return water temperature | 21.1 °C >  |  |
|                             |            |  |

You can see the inputs and outputs of S203 which are configured in use. Configuration of the inputs and outputs is done in service menu (see p. 36-39).General measurements are temperature measurements witch can be used for serial different purposes. The default names of the measurements can be changed according to use case.

If the sensor is not connected or is defective, the measurement value shown will be  $-50^{\circ}$ C (cross sensor) or  $+130^{\circ}$ C (sensor circuit shorted). If a measurement is in manual mode, a hand image is shown in the beginning of the line.

- 1 Inputs and outputs are shown by the regulator in circuit-specific groups. First H1, then H2 and last DHW
- 2 Informational general measurements, which can be used for several purposes. Measurements can be named in the service menu. (Navigate: Service -> Connections and configuration).

|   | Measurement                        | Range      | Measurement information                                                                                                    |
|---|------------------------------------|------------|----------------------------------------------------------------------------------------------------|
|   | Home/Away mode                     | Home/Away  | Home-Away mode. By pressing OK you can change the status of the<br>Home/Away mode. The mode can also be changed by Home/Away-switch<br>or by text message "Home" or "Away" when a GSM-modem (optional) is<br>available.                                                                                   |
|   | INPUTS                             |            |                                                                                                    |
| 1 | Outdoor temp.                      | -50+130 °C | Measured current outdoor temperature.                                                                                                    |
|   | H1 /H2 Supply water                | -50+130 °C | Current temperature of the water entering the heating network.                                                                                                    |
|   | H1 /H2 Return water temperature    | -50+130 °C | Current temperature of the water returning form the heating network.                                                                                                    |
|   | H1 /H2 Room temperature            | -50+130 °C | Current room temperature.                                                                                                    |
|   | DHW Supply water                   | -50+130 °C | Current domestic hot water temperature.                                                                                                    |
|   | DHW Circulation water temp.        | -50+130 °C | When there is no consumption, the measurement shows the temperature<br>of DHW return water. During consumption, the measurement will show the<br>mixed temperature of cold water and return water, in which case the meas-<br>urement is used in so-called anticipation to improve the regulation result. |
| 2 | H1/H2 DH Return                    | -50+130 °C | Temperature of return water after the district heat exchanger or other freely named temperature measurement.                                                                                                    |
| 2 | DH Supply water temp.              | -50+130 °C | Temperature of water coming from the district heating plant.                                                                                                    |
| 2 | DH Return water temp.              | -50+130 °C | Temperature of water returning to the district heating plant.                                                                                                    |
|   | M10 (M11) Switch alarm<br>mode     | Off/On     | Information of the alarm contact.                                                                                                    |
|   | General compensation               | 0100%      | General compensation input value.                                                                                                    |
|   | Measurement M11 (M12,<br>M13)      | -50+130 °C | Freely nameable general measurement.                                                                                                    |
|   | Pressure switch mode               | Off/ On    | When the pressure of the network lowers below the pressure alarm level, the state of the switch is changed to on and an alarm is activated.                                                                                                    |
|   | Pressure measurement               | 0 16 bar   | Pressure of the heating network.                                                                                                    |
|   | P2.1 (P2.2, P3.1, P3.2) Pump       | stop/run   | Status of the pump. (Run information is displayed if M15, M16, DI1 or DI2 is selected as "Pump Indication").                                                                                                    |
|   | DI 1 (DI 2) Water volume           |            | The measured amount of water consumption (cumulative value).                                                                                                    |
|   | DI 1 (DI2) Energy measure-<br>ment |            | The measured amount of energy consumption (cumulative value).                                                                                                    |
|   | Moisture sensor                    | wet/dry    | Shows the state (wet/dry) of the moisture sensor.                                                                                                    |

| Measurement                            | Range        | Measurement information                                                                                                    |
|----------------------------------------|--------------|----------------------------------------------------------------------------------------------------|
| OUTPUTS                                |              |                                                                                                    |
| Actuator control                       | 0100 %       | Current actuator 1 control                                                                                                    |
| Actuator control 2                     | 0100 %       | Current actuator 2 control. If series driving is in use, actuator 1 will first open the valve and the controller will then start up actuator 2.                                                                                                    |
| P2.1 (2.2, P3.1, P3.2)<br>Pump control | Off/On       | Pump control status. The information is displayed if the pump control is selected and measurement selection in measurement channel M15, M16, DI1 or DI2 is "Pump alarm" or "Not in use". Information is not displayed if measurement selection is "Pump indication" (=run information). |
| TR5 (6) control (nameable)             | Off/On       | Relay control mode at the moment. TR5 control is a relay control 1 and TR6 is the relay control 2.                                                                                                    |
| Solenoid valve control                 | Open/ Closed | When the moisture sensor detects the moisture, the valve is driven to closed position. If there is a 3-point controlled actuator in H1 control circuit, the solenoid valve can`t be connected to the controller.                                                                        |

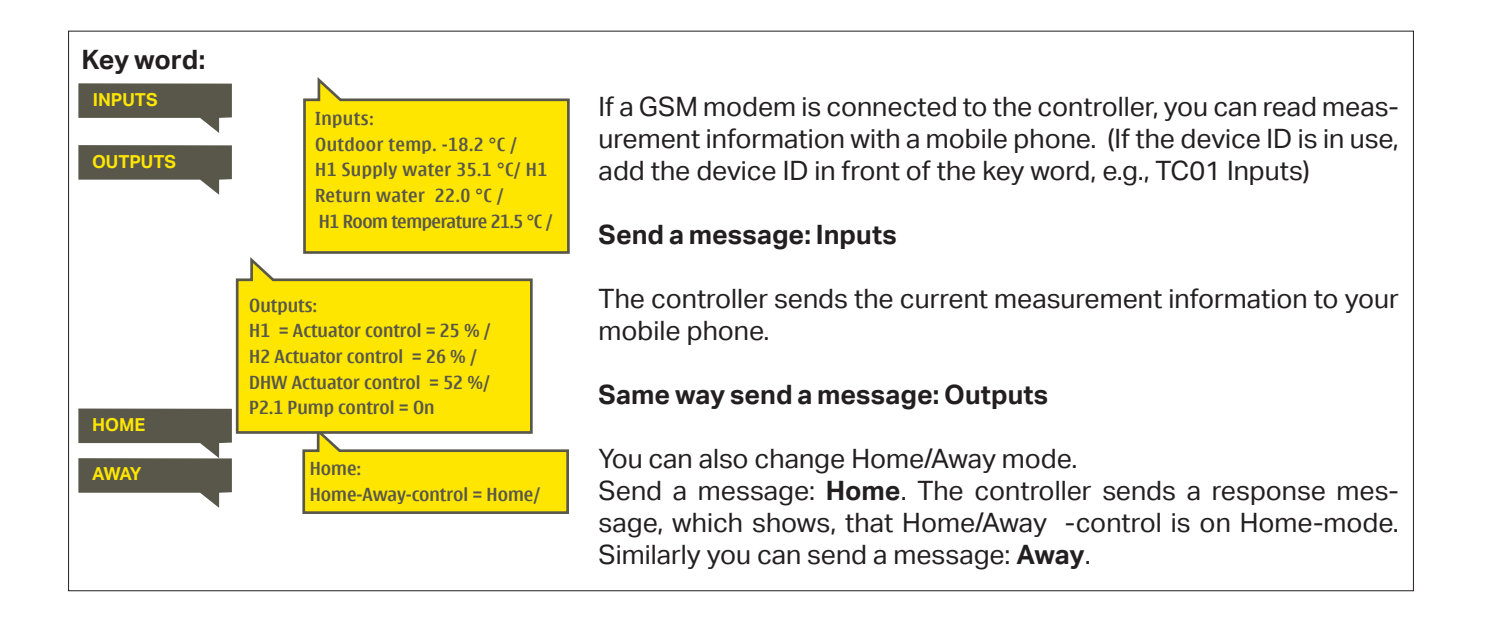

### **3 Regulation of supply water in heating circuits**

| 🖻 Main menu         |            |
|---------------------|------------|
| Inputs and outputs  | > <b>^</b> |
| H1 Control circuit  | >          |
| H2 Control circuit  | >          |
| DHW Control circuit | > (        |
| Trends              | >          |
| Alarms              | >          |
| System settings     | >          |
| & Service           | >          |

### 3.1 Info

#### H1 (H2) Control circuit-> Info

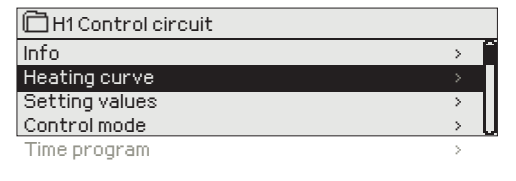

The S203 enables control of two different supply water circuits independently (H1 and H2).

Regulation of the temperature of supply water is controlled by the outside temperature. Use of room temperature measurements keeps room temperature more consistent.

The info shows which factors are affecting currently the supply water temperature control. The starting point is the supply water temperature according to the outdoor temperature (according to the heating curve).

If a room sensor is connected to the controller, you can check which factors currently determine the room temperature setting value at the time of inspection.

In addition the info menu contains the measurement temperature data affecting to supply water control and information of control of actuators.

| Factors effecting the supply water temp. | Explanation                                                                                                    |
|------------------------------------------|----------------------------------------------------------------------------------------------------|
| According to curve                       | Supply water temperature setting according to the curve at the current outdoor temperature.                                                                                                    |
| Effect of parallel shift                 | Effect of parallel shift on the supply water temperature.                                                                                                    |
| Effect of time program                   | Effect of weekly or exception schedule mode on the temperature of supply water.<br>Near the end of the temperature reduction time, the pre-increase operation can<br>increase the temperature of supply water. |
| Force control effect                     | Supply water has been forced permanently to the desired temperature reduction level (see Control mode selection).                                                                                              |
| Away -control effect                     | "Away" control for reduction of supply water temperature. The trigger can come from the Home/Away switch, the controller or be sent as a text message (see 41).                                                |
| Outdoor temp. delay effect               | The effect of the outdoor temperature delay on the supply water temperature.                                                                                                    |
| Floor heat. anticipate                   | Effect of anticipation of floor heating on the temperature of supply water.                                                                                                    |
| Effect of autumn drying                  | Effect of automatic autumn drying on the supply water temperature.                                                                                                    |
| Return water compensation                | Increase in supply water temperature due to return water compensation.                                                                                                    |
| Heat exhanger DH Return comp. effect     | Supply water increase caused by temperature compensation for return water from district heating exchanger.                                                                                                    |
| Effect of room compensation              | Effect of room compensation on the supply water.                                                                                                    |
| Room comp. time adjustment               | Additional correction for more precise room compensation based on realised regulation (effect of I-regulation).                                                                                                |
| General compensation effect              | General compensation can be based for example on wind, solar or pressure measurements.                                                                                                    |
| Bus compensation effect                  | The amount of required compensation is determined by an external device to the S203, for example from bus compensation to weather compensation.                                                                |
| Min limit effect                         | Supply water temperature increase due to the minimum limit.                                                                                                    |
| Max limit effect                         | Supply water temperature drop due to the maximum limit.                                                                                                    |
| Calculated supply water setting          | Current supply water temperature determined by the controller.                                                                                                    |
| Controller is stopped for summer         | When the regulator is in summer function mode, the supply water information says "Controller is stopped for summer."                                                                                           |
| Controller is in manual control          | Control circuit mode is set to "Manual control".                                                                                                    |

#### Factors effecting the room temperature Explanation

| ROOM TEMPERATURE                  |                                                                                                    |
|-----------------------------------|----------------------------------------------------------------------------------------------------|
| Room temperature setting          | Room temperature setting set by the user.                                                                                                    |
| Time program effect on room temp. | Room temperature drop by weekly or exception schedule.                                                                                                    |
| Away -control effect              | Home/Away mode for reduction of room temperature. The trigger can come from the controller (see Inputs and outputs-> Home-Away-control), from the Home/<br>Away switch or be sent as a text message.                                                                                                    |
| Force control effect              | Room temperature has been forced permanently to the desired reduction in room temperature (see Control mode selection, p.13).                                                                                                    |
| Effect of autumn drying           | Effect of automatic autumn drying on room temperature.                                                                                                    |
| Calculated room temperature       | Current room temperature setting determined by the controller.                                                                                                    |
| MEASUREMENTS                      |                                                                                                    |
| Supply water temperature          | Current measured supply water temperature.                                                                                                    |
| Outdoor temp.                     | The measured outdoor temperature. Outdoor temperature data is displayed if the delayed outdoor temperature is not used in supply water control.                                                                                                    |
| Delayed outdoor temperature       | If the heating mode is set to radiator heating, the delayed temperature meas-<br>urement can be used in supply water control. Typically 2 hours delay time is<br>used (time can be set in service menu). In supply water control the controller<br>uses delayed measurement as an outdoor temperature.               |
| Anticipated outdoor temperature   | If the heating mode is set to floor heating, the anticipated temperature meas-<br>urement can be used in supply water control. Typically 2 hours anticipation<br>time is used (time can be set in service menu). In supply water control the con-<br>troller takes into account the outdoor temperature change rate. |
| Room temperature                  | The measured room temperature or room temperature from the bus. The measurement is not necessarily taken into use in all control processes.                                                                                                    |
| Delayed room temperature          | The floating average of room temperature. The controller uses this value, when calculating the room compensation demand (the delay time of room temperature measurement is adjustable, default 0.5 hours).                                                                                                    |
| Return water temperature          | Presents measured return water temperature.                                                                                                    |
| ACTUATOR CONTROL                  |                                                                                                    |
|                                   |                                                                                                    |
| Actuator control                  | Current actuator control.                                                                                                    |
| Actuator control 1 (2)            | Current actuator 2 control. If serial-driving is in use, actuator 1 will first open the valve and the controller will then start up actuator 2.                                                                                                    |
| Actuators control                 | 50 % means that the valve 1 is totally open and the valve 2 is totally closed. 100% means that both valves are open.                                                                                                    |
| PUMPS                             |                                                                                                    |
| P2.1 (3.1) Pump                   | The state of the pump.                                                                                                    |
| P2.2 (3.2) Pump                   | The state of the reserve pump/alternative pump.                                                                                                    |
| P2.1 (3.1) Pump control           | Control of the pump.                                                                                                    |
| P2.2 (3.2) Pump control           | Control of the reserve pump/alternative pump.                                                                                                    |
| P2.1 (3.1) Run time               | Running time for pump from the counter.                                                                                                    |
| P2.2 (3.2) Run time               | Running time for reserve/ alternative pump from the counter.                                                                                                    |
| Pump in progress                  | Indicates which of the pumps is running in P2.1 or P2.2 (H1)/P3.1 or P3.2 (H2 circuit).                                                                                                    |

Key words:

### H1 INFO H2 INFO

#### H1 info: --- H1 SUPPLY WATER-----According to curve 35.1 °C/ Away -control effect -6.0 °C/ **Calculated supply water** setting = 29.1 °C. --- MEASUREMENTS --Supply water = 35.2 °C Outdoor temp.= -10.7 °C --- ACTUATOR CONTROL---

Actuartor control = 20 %

#### Send a message: H1 Info.

The controller sends a supply water info from the H1 heating circuit to your mobile phone that shows current supply water temperature at the present and the factors effecting supply water control. The message also includes the measurements which are affecting the supply water control and the actuator control.

The message cannot be changed or sent back to the controller.

### 3.2 Heating curve

#### H1 (H2) Control circuit-> Heating curve

| 🛱 H1 Control circuit     |     |
|--------------------------|-----|
| Supply water information | Î   |
| Measurements             | >   |
| Heating curve            | >   |
| Setting values           | → U |

The supply water temperature for different outdoor temperatures is set with heating curve. With S203 the heating curve can be adjusted exactly to meet the needs of the facility from five temperature points.

| Setting                                                                                                    | Factory setting                         | Explanation                                                                                                    |
|----------------------------------------------------------------------------------------------------|-----------------------------------------|----------------------------------------------------------------------------------------------------|
| 5-point curve<br>Heating curve<br>-20 = <u>38°C</u> -10= 34 °C<br>0 = 28 °C +10=24 °C<br>+20 = 18 °C<br>Min.limit: 18 Max limit: 45 | 80<br>-60<br>-40<br>-20<br>+20 0 -20 °C | With 5-point curve you can change the curve to the outdoor temperature values -20°C and +20°C as well as to three other outdoor temperatures be-<br>tween -20°C and +20°C. To change the outdoor temperature point, press OK for a long period of time.                                                                           |
| Min limit                                                                                                    | 18 ℃                                    | Minimum allowed supply water temperature. A higher minimum tempera-<br>ture is used in moist rooms and tiled rooms than in, e.g., rooms having a<br>parquet floor to ensure a comfortable temperature and removal of moisture<br>in the summer.                                                                                   |
| Max limit                                                                                                    | 45 °C                                   | Maximum allowed supply water temperature. The maximum limit prevents<br>the temperature in the heating circuit from rising too high, preventing dam-<br>age to pipes and surface materials. If, e.g., the heating curve setting is in-<br>correct, the maximum limit prevents excessively hot water from entering<br>the network. |

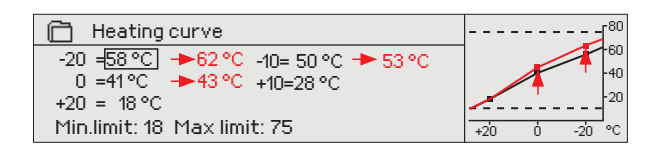

If room temperature drops, make the curve steeper. (Set higher values for supply water temperature at the outdoor temperatures -20 °C, -10 °C and 0 °C).

| 📋 Heating curve                              | ı <sup>80</sup> |
|----------------------------------------------|-----------------|
| -20 <b>⊨</b> 58 °C →54 °C -10= 50 °C → 47 °C | -60             |
| 0 =41 °C -> 39 °C +10=28 °C                  | -40             |
| +20 = 18 °C                                  | -20             |
| Min.limit: 18 Max limit: 75                  | +20 0 -20 °C    |

If room temperature rises, make the curve less steep. (Set lower values for supply water temperature at the outdoor temperatures -20 °C, -10 °C and 0 °C).

**Note! Changes influence room temperature slowly.** Wait at least 24 hours before readjusting the settings. Especially in buildings with foor heating, the delays in room temperature changes are quite long. The supply water minimum limit setting ensures that pipes will not freeze. The maximum limit setting ensures that excessively hot water that could damage structures (e.g. parquet in case of foor heating) does not enter the heating system.

#### Typical heating curve settings:

#### 5-point curve

#### 1. Radiator heating, normal (default)

| 🗎 Heating curve             | <sup>80</sup> |
|-----------------------------|---------------|
| -20 = 50 °C -10= 44 °C      | -60           |
| 0 = 37 °C +10=28 °C         | -40           |
| +20 = 18 °C                 | 20            |
| Min limit: 18 Max limit: 75 | +20 0 -20 °C  |

#### 2. Radiator heating, steep curve

| 🛅 Heating curve             | <sup>80</sup> |
|-----------------------------|---------------|
| -20 = 58 °C -10= 50 °C      | 60            |
| 0 = 41°C +10=26°C           | -40           |
| +20 = 18 °C                 | 20            |
| Min limit: 18 Max limit: 75 | +20 0 -20 °C  |

#### 3. Floor heating, normal curve

| 🗋 Heating curve             | <sup>80</sup> |
|-----------------------------|---------------|
| -20 = 33 °C -10= 30 °C      | -60           |
| 0 = 27 °C +10=23 °C         | -40           |
| +20 = 20 °C                 | -20           |
| Min limit: 18 Max limit: 45 | +20 0 -20 °C  |

#### 4. Floor heating, moist. rooms

| 🛱 Heating curve             | Г <sup>80</sup> |
|-----------------------------|-----------------|
| -20 = 31°C -10=29 °C        | -60             |
| 0 = 27 °C +10=25 °C         | 40              |
| +20 = 24 °C                 |                 |
| Min limit: 23 Max limit: 45 | +20 0 -20 °C    |

### Settings of the heating curves of different heating modes

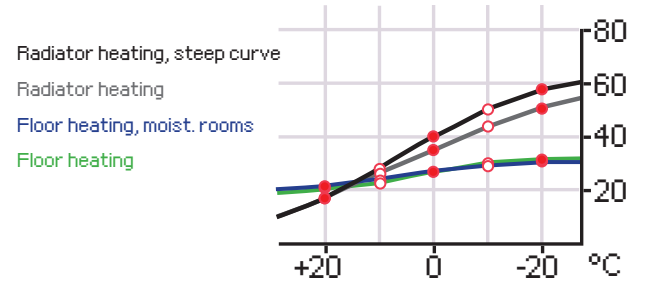

The preseted heating curves are typical average curves for the heating mode in question. The curve may need to be adjusted to suit your building. The setting should be done during the cold period and if the room compensation is in use, it should be switched off during the setting. The curve is appropriate when the room temperature is maintained constant although the outdoor temperature changes.

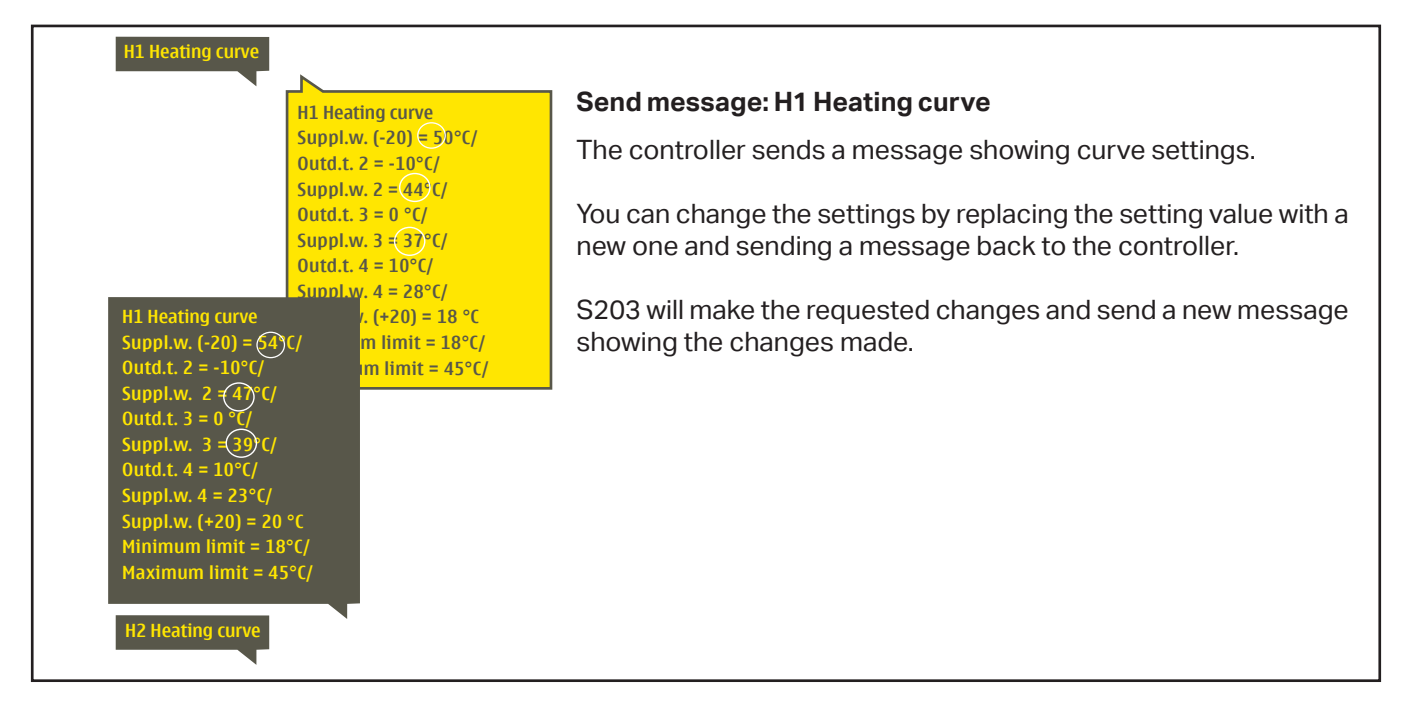

### 3.3 Setting values

| H1 Control circuit |               |
|--------------------|---------------|
| Info               | ) (           |
| Heating curve      | > <b>-</b>    |
| Setting values     | > I           |
| Control mode       | Automatic > 🛄 |

# The regulator has two types of setting values: those that are always visible and those than can only be changed using a service code (see page 35).

#### Changing a setting:

- Choose the desired setting by turning the control knob.
- Press OK to go to the view where editing is possible. Change the setting.
- Press OK to accept the change.
- If you want to exit edit mode without making any changes, press ESC.

#### H1 (H2) Control circuit-> Setting values

Both circuits have the same circuit-specific setting values.

| Setting                                                                   | Factory setting                     | Range                                           | Explanation                                                                                                    |
|---------------------------------------------------------------------------|-------------------------------------|-------------------------------------------------|----------------------------------------------------------------------------------------------------|
| Room temperature setting                                                  | 21.5                                | 5 50 °C                                         | Basic room temperature setting for the controller set by the user.<br>This setting value is not visible unless room compensation is in use.<br>The room compensation can be taken in use from the "Room tem-<br>perature settings" menu.                                                                                                    |
| Summer function outdoor t.<br>limit                                       | 19.0                                | 1035°C                                          | Summer function outdoor temperature limit. When the measured or forecast outdoor temperature exceeds the outdoor temperature limit of the summer function, the valve will be closed and the circulation water pump will stop as selected. The summer function is switched off, when the temperature drops $0.5~^{\circ}C$ under summer function outdoor temperature limit. In this case, the pump is switched on and the valve returns back to control mode. |
| Pump summer stop                                                          | In use                              | In use/<br>Not in use                           | If the controller is connected to control the pump, the pump can<br>be stopped when the summer function is active.                                                                                                    |
| Valve summer close                                                        | In use                              | In use/<br>Not in use                           | The setting value is used to select whether or not the valve is closed when the summer function is in use.                                                                                                    |
| Autumn dry effect on supply wa-<br>ter<br>Autumn dry effect on room temp. | 4.0<br>1.0                          | 0 25 ℃<br>0.0 1.5 ℃                             | The setting value defines how much the autumn dry function in-<br>creases supply water temperature. If room temperature regula-<br>tion is in use, the user sets how much the room temperature is<br>increased.                                                                                                    |
| Room compensation settings                                                |                                     |                                                 |                                                                                                    |
| Room compensation                                                         | In use                              | In use/<br>Not in use                           | With room compensation it's defined whether room temperature af-<br>fects regulation of supply water. If the measured room temperature dif-<br>fers from its setting value, room compensation corrects the tempera-<br>ture of the supply water.                                                                                                    |
| Room compensation ratio                                                   | 4.0                                 | 07                                              | Coefficient which is used in applying the difference between<br>room measurement and the room setting value to the supply<br>water setting value. For example, if room temperature in radiator<br>heating is one degree below the setting value, supply water is raised<br>by four degrees.                                                                                                    |
| Temperature drops                                                         |                                     |                                                 |                                                                                                    |
| Temperature drop                                                          | 3.0                                 | 0 40 °C                                         | Temperature drop of supply water, which can start due to time pro-<br>grams or a Home/Away text message command or when selecting<br>continuous temperature drop as the circuit's control mode. If room<br>temperature measurement has been taken into use, the temperature<br>drop is given directly as a room temperature drop.                                                                                                    |
| Home/Away control                                                         | H1: In use<br>H2: Not in<br>use     | In use/<br>Not in use                           | The Home/Away control changes the temperature levels. If transmit-<br>ter for general compensation is connected to controller, it's not pos-<br>sibe to connect Home/Away switch. In this case Home/Away mode<br>can be switched with SMS or from "Inputs and Outputs" menu.                                                                                                    |
| Key words:                                                                |                                     | Send a m                                        | essage: H1 Settings.                                                                                                    |
| H1 Setting values<br>Room temperature<br>H2 Setting values                | :<br>ure = (21.3°C/<br>op = (3.0°C/ | The contr<br>ues: write<br>back to th<br>mation | oller sends settings to your mobile phone. Editing the setting val-<br>the new setting in place of the old setting and send a message<br>ne controller. The controller sends back the setting as a confir-                                                                                                    |

### 3.4 Control mode

#### H1 (H2) Control circuit-> Control mode

| H1 Control circuit Heating curve Setting values Control mode Automatic Control mode Automatic Continuous normal temp. Continuous temp. drop Anual Manual Manual Manual | Automatic control is the mode that is used normally. You may<br>change automatic control to manual control here, and drive the<br>valve to the desired position. You can also force control to the de-<br>sired temperature level. A continuous mode command bypasses<br>possible scheduling programmes.      |
|----------------------------------------------------------------------------------------------------|----------------------------------------------------------------------------------------------------|
| Control mode                                                                                                    | Explanation                                                                                                    |
| Automatic                                                                                                    | S203 controls the supply water temperature automatically according to the heating demand and time programs.                                                                                                    |
| Continuous normal temp.                                                                                                    | Forced normal heating. All time programs are by-passed.                                                                                                    |
| Continuous temp. drop                                                                                                    | Forced temperature drop. All time programs are by-passed.w                                                                                                    |
| Manual                                                                                                    |                                                                                                    |
| Control mode Continuous normal temp. Continuous temp. drop Manual H1 Control circuit Heating curve Setting values                                                      | The controller runs the valve to manual position. The controller has the lat-<br>est manual position in the memory. You can change the actuator manual<br>position by changing the setting value.<br>In manual mode the valve's position is changed with the setting value "H1<br>(H2) Manual mode position." |
| Control mode Manual<br>Actuator manual position 42%                                                                                                    | ><br>52                                                                                                    |

#### Manual mechanical

Mechanical manual control option is taken into use in the controller. Connections and configuration -> H1 (H2) Actuator control -> Manual mech. control "Available".

If you want the voltage controlled actuators to be controlled by manual mechanical control, H1 actuator power supply must come from strip connector 55 and H2 actuator power supply from strip connector 59. The controller switches off the power supply, when the control mode is manual mechanical control.

The valve position is set in the actuator when using mechanical manual control.

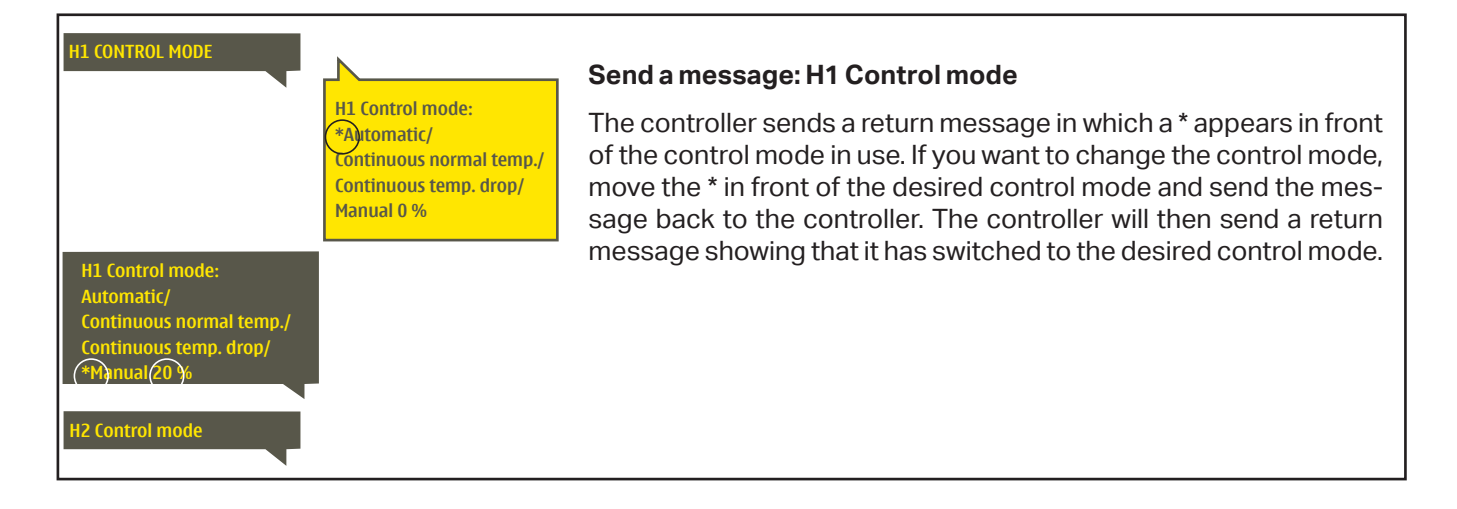

### 3.5 Time programs

#### H1 (H2) Control circuit-> Time programs

| H1 Control circuit |           |     |
|--------------------|-----------|-----|
| Heating curve      |           | > D |
| Setting values     |           | >   |
| Control mode       | Automatic | >   |
| Time programs      |           | >   |

Weekly schedules, special days and exception schedules can be added to heating regulation in the S203. You can lower temperatures desired times by using these time programs.

### 3.5.1 Weekly schedule

#### H1 (H2) Control circuit-> Time programs -> Weekly schedule

#### Graph view

| Temp.drop Weekly schedule                |  |  |  |  |
|------------------------------------------|--|--|--|--|
| Monday<br>Tuesday<br>Wednesda            |  |  |  |  |
| Thursday<br>Friday<br>Saturday<br>Sunday |  |  |  |  |

Weekly programmes have a general graph view as well as a edit view showing the exact time when the new state will be executed. In the graph view, exceptions to normal temperature of control are shown as bars.

#### Browsing a weekly schedule:

Turn the control knob to browse a weekly schedule. If you wish to see the exact switch times or you wish to change, delete or add switch times, press OK at any weekday.

#### Adding a new switch time:

- 1. Press OK at the "Add new" row.
- 2. You can select the value you want to change using the control knob. By pressing OK you can change the value. Press ESC to return without changing the value.
- 3. Set the switch time (set hours and minutes separately). Press OK to accept.
- 4. Press OK and then turn the control knob to set the temperature level. Press OK to accept.
- 5. Press OK at each weekday you wish to choose.
- 6. Press OK at the end of the row to accept the new time program. Note! Remember also to define when the control returns to automatic (=normal). Press Esc to exit.

#### Editing a weekly schedule:

- 1. Turn the control knob to move to the value you wish to change and press OK.
- 2. Turn the control knob to change the time and temperature. Press OK to accept.
- 3. Press the OK button to change the day of the week.
- 4. Press Esc to exit.

#### Deleting a switch time:

- 1. Turn the control knob to move to the switch time you wish to delete and press OK.
- 2. Press OK at temperature level and select "Delete switch time".
- 3. Press OK at the end of the row.

Tip: Use the pre increase function. With the pre increase function the controller automatically increases supply water temperature at the end of the reduction phase. Normal temperature has already been reached when the heating mode changes to normal heat.

#### Editing view

| Time Mode          | MTWTFSS                                                                                                    |
|--------------------|----------------------------------------------------------------------------------------------------|
| 21:00 Temp.drop    | $\blacksquare \blacksquare \blacksquare \blacksquare \blacksquare \square \square \blacksquare \blacksquare$ |
| 06:00 Normal temp. | $\mathbf{A} \mathbf{A} \mathbf{A} \mathbf{A} \mathbf{A} \mathbf{A} \mathbf{A} \mathbf{A} $                   |
| 00:00 Add new      |                                                                                                    |
|                    |                                                                                                    |

In this example, you can see a weekly temperature drop program. Temperature drop is on from 10 pm to 6 am from Monday to Friday.

| Editi                                                          | ng view                                   |                                          |        |
|----------------------------------------------------------------|-------------------------------------------|------------------------------------------|--------|
| Set SW                                                         | Sectesileven<br>(=desileven<br>temp.leven | Select<br>day(s)                         | Accept |
| Time                                                           | Mode                                      | MTWTFS                                   | S      |
| 06:00 <sub>1</sub><br>17:00 <sub>1</sub><br>00:00 <sub>1</sub> | Normal temp.<br>Temp. drop<br>Add new     | <br> 00000000000000000000000000000000000 |        |

| Time                     | MTWTFSS   |
|--------------------------|-----------|
| 21:00 Temp. drop         |           |
| 06:00 Delete switch time | ◙◙◙◙□□□0₭ |
| 00:00 Addinew            |           |
|                          |           |

#### 3.5.2 Exception schedule

#### H1 (H2) Control circuit-> Time programs -> Exception schedule

| Day        | Time                          | 1 |
|------------|-------------------------------|---|
| Addinew    | ( <mark>1</mark> )            |   |
|            |                               |   |
|            |                               |   |
| Day:       | 3103.2021                     |   |
| Time:      | 11:30 2                       |   |
| Mode:      | Temp. drop                    |   |
| Repeat:    | No <mark>3</mark>             |   |
| Accept:    | Ready 4                       |   |
|            |                               |   |
| Day        | Time                          |   |
| 31.03.2021 | 11:30 Temp. drop >            |   |
| 14.04.2021 | 16:00 Automatic >             |   |
| Addinew    | <u> </u>                      |   |
|            |                               |   |
| The pict   | ure shows an exception        |   |
| schedule.  | Heat reduction is on from     |   |
| 31 March   | 2021, 11:30 to 14 April 2021, |   |
| 16:00      |                               |   |
| NOTEL      | Remember to also set the      |   |

end time for the exception schedule! When you set the date and time, the mode will change to "Automatic". In this case, the control returns back to the weekly schedule. If you selected that the start time "Repeats every month or every year", you have to do same selection to the end time.

### 3.5.3 Special days

#### H1 (H2) Control circuit-> Time programs -> Special days Graph

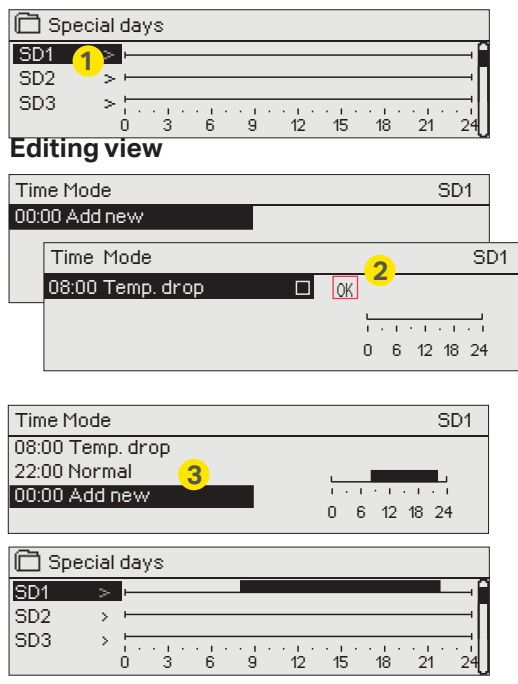

You can easily make changes that differ from normal routine use by using the exception schedule. The date, time and mode to which heating will be changed in the period in question are entered in the exception schedule. To switch from an exception schedule to weekly schedule mode, select automatic mode.

#### Adding a new switch time:

- 1. Navigate to "Exception schedule" and press OK. The display will read "Add new." Press OK
- 2. Press OK and set the start date for the program, then the time and mode. You can select from the following:
  - one day schedule from the weekly schedule (Monday Sunday)
  - a special day from the special day program (SD1 SD7)
  - one of the following heating levels: "temperature drop," or "normal"
  - "automatic."
- 3. Select, if the exception schedule repeats or not. If you select repeat, it can be repeated every month same time or every year same time.
- 4. Accept the exception schedule you created by pressing "Ready."

#### Deleting a switch time from an exception schedule:

- 1. Navigate to the row with the activation time you want to delete.
- 2. Select "Delete switch time."
- 3. Accept the deletion by pressing "Ready."

You can enter special day programs as exceptions to normal weekly schedule. You can designate a maximum of 7 special day pograms (SD). A special day program is typically created for each holiday. When the special day program will be applied it is set in the exception schedule.

#### Adding a new switch time:

- 1. Navigate to "Special days" and press OK. Select an unused special day and press OK.
- 2. Place the cursor on "Add new" and press OK. Set the time for the program (hours and minutes are set separately). Select the mode to be switched to at the time specified. Accept the program by pressing OK when the cursor is on OK.
- Navigate to the "Add new" row. Set the time when the mode will change from temperature drop mode back to normal temperature. Accept the program by pressing OK. You can set several different periods of temperature drop for the same special day.

#### Deleting a switch time from special day program:

- 1. Navigate to the row with the switch time you want to delete.
- 2. Select "Delete switch time."
- 3. Accept the deletion by pressing "Ready."

#### 3.5.4 Temp. level according to time program

Controller shows, what is the current heat level according to the time program.

### 4 Domestic hot water control

Automatic >

| 🗇 Main menu         |            |
|---------------------|------------|
| H1 Control circuit  | > <b>^</b> |
| H2 Control circuit  | >          |
| DHW Control circuit | >          |
| Alarms              | › ل        |
|                     |            |
| DHW Control circuit |            |

The S203 keeps the temperature of domestic hot water at the designated value. Because of the danger of bacteria, it is recommended that the domestic hot water temperature is not permanently set below +55 °C.

#### Info

Trend display

Info Setting values Control mode

| DHW Info                          |          |
|-----------------------------------|----------|
| Domestic hot water setting values | 58.0 °C> |
| Supply water temperature          | 54.6°C>  |
| Circulation water temp.           | 53.2°C>  |
| ACTUATOR CONTROL                  |          |
| Actuator control                  | 75 %     |

Info-menu shows the domestic hot water settings, the measurements and actuator control related to the domestic hot water.

| Setting values                      |                 |                          |                                                                                                    |
|-------------------------------------|-----------------|--------------------------|----------------------------------------------------------------------------------------------------|
| Setting name                        | Factory setting | Range                    | Explanation                                                                                                    |
| Domestic hot water setting value    | 58.0 °C         | 2090 °C                  | Domestic hot water temperature setting.                                                                                              |
| Anticipation control                | In use          | In use/<br>Not in use    | Anticipation speeds up regulation when water consumption changes by using measurement information from the circulation water sensor. |
| DHW reduction/incr. Time<br>program | Not in<br>use   | Not in<br>use/ In<br>use | The amount of the temperature reduction of DHW in time pro-<br>grams.                                                                |
| DHW reduction amount                | 10.0 °C         | 030 °C                   | The amount of the temperature reduction of DHW in time pro-<br>grams.                                                                |
| DHW increment amount                | 10.0 °C         | 030 °C                   | The amount of the increment of DHW in time programs.                                                                                 |

| Control mode                                                                               |                                                                                                    |
|--------------------------------------------------------------------------------------------|----------------------------------------------------------------------------------------------------|
| Control mode                                                                               | Explanation                                                                                                    |
| Control mode<br>Automatic<br>Manual<br>Manual mechanical                                   | Automatic mode is normally used in regulating domestic hot water. Here<br>you can switch from automatic to manual mode and move the vent into<br>the desired position. You can use manual mode for example when a sensor<br>malfunctions.                                                                                                    |
| Automatic                                                                                  | S203 maintains the temperature of domestic hot water at the setting value set by the user.                                                                                                    |
| Manual                                                                                     | The desired position of the valve is set with the setting value "Actuator Manual position."   DHW Domestic hot water control Info Setting values                                                                                                    |
|                                                                                            | Control mode Manual ><br>Actuator manual position 20 % >                                                                                                    |
| Manual mechanical                                                                          | Manual mechanical control option must be taken into use. (Connections<br>and configuration -> DHW Actuator control -> Manual mech. control "Avail-<br>able"). If you want the voltage controlled actuators to be controlled by<br>manual mechanical control, DHW actuator power supply must come from<br>strip connector 58. The controller switches off the power supply, when the<br>control mode is set manual mechanical control. |
|                                                                                            | The valve position is set in the actuator when using mechanical manual control                                                                                                    |
| Trend display                                                                              |                                                                                                    |
| Trend display     Supply water temperaure     Circulation water temp.     Actuator control | You can read the real-time trends of the temperatures of supply water and circulation water. Also the real-time trend of actuator control in domestic hot water circuit can be read. The sampling interval is 1 s.                                                                                                    |

### 4.1 Time programs

#### DHW Control circuit-> Time programs

| DHW Control circuit |           |   |
|---------------------|-----------|---|
| Info                |           | > |
| Setting values      |           | > |
| Control mode        | Automatic | > |
| Trend display       |           | > |
| Time programs       |           | > |

You can change the supply water temperature with time program. You can define in Supply water settings how much the time program deflects the temperature from the normal supply water setting.

#### Weekly schedule

DHW Domestic hot water control -> Time programs -> DHW recuction/incr. Weekly schedule

#### **Graph view**

| 🗋 DHW redu | uction/Incr. Weekly schedule |
|------------|------------------------------|
| Monday     | ·                            |
| Tuesday    | ·                            |
| wednesday  |                              |
|            | 0 3 6 9 12 15 18 21 24       |
| Thursday   | H                            |
| Friday     |                              |
| Saturday   |                              |
| Sunday     |                              |

#### **Editing view**

| Time Mode         | MTWTFSS |
|-------------------|---------|
| 18:00 Increase ON |         |
| 21:00 Normal      |         |
| 00:00 Add new     |         |
|                   |         |

In the example the domestic hot water increase is on from Monday to Thursday 18.00-21.00 and at the weekend from Friday 18:00 to Sunday 21:00.

Weekly programmes have a standard graph view as well as a change view showing the exact time when the new mode command will be executed. In the graph view, exceptions to normal temperature reductions are shown as bars.

#### Browsing a weekly program:

Turn the control knob to browse a weekly program. If you wish to see the exact switch times or you wish to change, delete or add switch times, press OK at any weekday.

#### Adding a new switch time:

- 1. Press OK at the "Add new" row.
- 2. Set the switch time (set hours and minutes separately). Press OK to accept.
- 3. Press OK and then turn the control knob to set the temperature level (Drop ON/ Increase ON/ normal). Press OK to accept.
- 4. Press OK at each weekday you wish to choose.
- 5. Press OK at the end of the row to accept the new time program. Note! Also remember to define when the control returns to automatic (=normal). Press Esc to exit.

Note! Remember also to make the end section to the controls, i.e. set the time of the return to the "Normal" time, i.e. to the normal domestic hot water control. Press ESC to exit the programming mode.

Tip: Use the pre increase function. With the pre increase function the controller automatically increases supply water temperature at the end of the reduction phase. Normal temperature has already been reached when the heating mode changes to normal heat.

#### **Exception schedule**

#### DHW Domestic hot water control -> Time programs -> Exception schedule

| Day        | Time                |
|------------|---------------------|
| Add new    | , <mark>1</mark>    |
|            |                     |
|            |                     |
|            |                     |
| Day:       | 17,06.2022          |
| Time:      | 11:30 🤈             |
| Mode:      | Increase ON 🧧       |
| Repeat:    | No 🤉                |
| Accept:    | Ready 🤗 4           |
|            |                     |
| Day        | Time                |
| 17.06.2022 | 11:30 Increase ON > |
| 25.06.2022 | 16:00 Automatic 🔥 💦 |
| Addinew    | <u> </u>            |
|            |                     |

The picture shows an exception schedule program. Domestic hot water increase is on from 17 June 2022, 11:30 to 25 June 2022, 16:00

NOTE! Remember to also set the end time for the exception schedule program! When you set the date and time, the mode will change to "Automatic". In this case, the control returns back to the weekly schedule. If you selected that the start time "Repeats every month or every year", you have to do same selection to the end time. You can easily make changes that differ from normal routine use by using the exception schedule. The date, time and mode to which domestic hot water temperature will be changed in the period in question are entered in the exception schedule. To switch from an exception schedule to weekly schedule mode, select automatic mode.

#### Adding a new activation time:

- 1. Navigate to "Exception schedule" and press OK. The display will read "Add new." Press OK
- 2. Press OK and set the start date for the program, then the time and mode. You can select from the following:
  - one day schedule from the weekly schedule (Monday Sunday)
  - a special dayfrom the special day program (SD1 SD7)
  - one of the following heating levels: "Drop ON", "Increase ON," or "Normal"
  - "automatic."
- 3. Select, if the exception schedule repeats or not. If you select repeat, it can be repeated every month same time or every year same time.
- 4. Accept the exception schedule you created by pressing "Ready."

#### Deleting an activation time from an exception schedule:

- 1. Navigate to the row with the activation time you want to delete.
- 2. Select "Delete switch time."
- 3. Accept the deletion by pressing "Ready."

#### **Special days**

#### DHW Domestic hot water control -> Time programs -> Special days

0 6 12 18 24

#### Graph

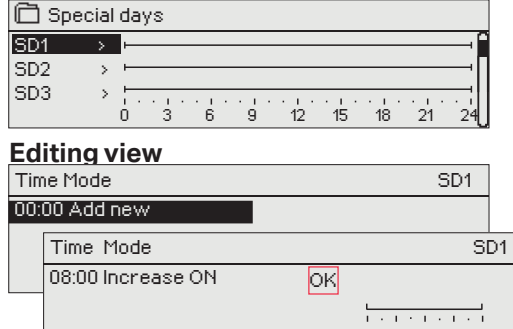

You can enter special day programs as exceptions to normal weekly schedule. You can designate a maximum of 7 special day pograms (SD). A special day program is typically created for each holiday. When the special day program will be applied it is set in the exception schedule.

#### Adding a new activation time:

- 1. Navigate to "Special days" and press OK. Select an unused special day and press OK.
- 2. Place the cursor on "Add new" and press OK. Set the time for the program (hours and minutes are set separately). Select the mode to be switched to at the time specified. Accept the program by pressing OK when the cursor is on OK.
- 3. Navigate to the "Add new" row. Set the time when the mode will change from temperature increase/ drop mode back to normal temperature. Accept the program by pressing OK. You can set several different periods of temperature drop for the same special day.

#### Temp. level according to time program

Controller shows, what is the desired heat level, at the moment according to the time program. You can also force control to the desired temperature level by pressing OK and selecting manual control (enter the service code).

| Present value | Explanation                                                                                                    |
|---------------|----------------------------------------------------------------------------------------------------|
| Normal        | Domestic hot water setting value is used in domestic hot water control.                                                        |
| Increase ON   | The setting value is used in domestic hot water control, which is "Domestic hot water setting value" + "DHW increment amount". |
| Drop ON       | The setting value is used in domestic hot water control, which is "Domestic hot water setting value" - "DHW reduction amount". |

### 5 Relay control

In S203 there are 6 pcs of 24 VAC triac-controls, which can be changed to external controls via relay controls.

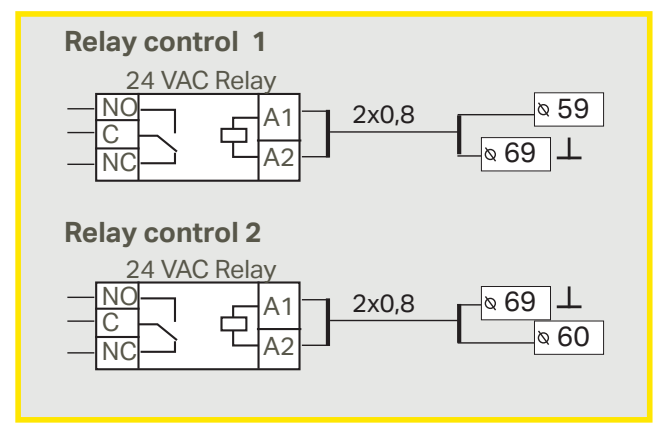

S203 has two relays, which can be used for thermostat functions. The relay controls can be taken into use in service menu (see p.39).

The relays are time- and/or temperature controlled. You can select, if the relay control 1 is outdoor temperature controlled or if it is controlled according to temperature measurement 10. The relay control 2 can be either outdoor temperature controlled or controlled according to the measurement 11. The display shows the measurement data of the selected temperature.

**Heating thermostat:** When the temperature drops to the setting value, the relay goes to on position. The relay goes to off-position when the temperature has risen equal to hysteresis amount (default 1.0 °C) above the setting value. If you want to edit the hysteresis setting value, navigate to the "Maintenance" -> "Connections and configuration".

**Cooling thermostat:** When the temperature rises to the setting value, the relay goes to on position. When the temperature drops equal to the hysteresis amount (default 1.0 °C) below the setting value, the relay goes to off.

**Defrosting thermostat:** When the temperature is between the values Temperature limit 1 and 2, the relay is on. The relay is off, when the measured temperature is outside the area between Temperature limits 1 and 2 for 2 minutes. The range of both temperature limits is -30...+80 °C.

#### 🗋 Control mode

- Not in use
   Heating thermostat
- Cooling thermostat
- Defrost thermostat
- Heat. therm.& time ctrl
- ◇ Cool. therm.& time ctrl
- Defr. therm.& time ctrl
- Time control

| 🛱 Relay 1 control |         |                  |  |  |  |
|-------------------|---------|------------------|--|--|--|
| Function          | Heating | thermostat (TR5) |  |  |  |
| Setting value     |         | 5.0 °C >         |  |  |  |
| Outdoor tempera   | 10.2°C  |                  |  |  |  |
| TR5 Control       |         | Off >            |  |  |  |
|                   |         |                  |  |  |  |

| 🗇 Relay 1 control  |                          |
|--------------------|--------------------------|
| Function           | Cooling thermostat (TR5) |
| Setting value      | 21.5 °C >                |
| Outdoor temperatur | re 10.2°C                |
| TR5 Control        | Off >                    |

| 🛱 Relay 2 control   |                         |
|---------------------|-------------------------|
| Function            | Defrost thermostat (TR6 |
| Temperature limit 1 | I 5.0 °C>               |
| Temperature limit 2 | 2 -5.0°C>               |
| Outdoor temperate   | ure 10.2°C              |
| TR6 Control         | Off>                    |

| Relay 1 control                                                                                                    |                                                                     |
|----------------------------------------------------------------------------------------------------|---------------------------------------------------------------------|
| Function Heat thern<br>Setting value<br>Time program<br>Outdoor temperature<br>TR5 Control                                                                                                  | n & time ctrl (TR5)<br>5.0 °C ><br>3<br>10.2°C<br>Off >             |
| 🛱 Relay 1 control                                                                                                    |                                                                     |
| Function<br>Setting value<br>Time program<br>Outdoor temperature TR                                                                                                    | Cool therm& time<br>21.5 °C ><br>5 Control 10.2°C<br>Off >          |
| Relay 2 control                                                                                                    |                                                                     |
| Function         Defr.th           Temperature limit 1         1           Temperature limit 2         1           Time program         0           Outdoor temperature         TR8 Control | erm.& time ctrl(TFB)<br>5.0 °C><br>-5.0 °C><br>><br>10.2 °C<br>Off> |
| Relay 2 control                                                                                                    |                                                                     |
| Function<br>Time program<br>Outdoor temperature<br>TR5 Control                                                                                                    | Time program (TR5)<br>10.2°C<br>Off>                                |
| Time Mode                                                                                                    | MTWTFSS                                                             |
| 21:00 On<br>06:00 Off<br>00:00 Add new                                                                                                    | Y Y Y Y C Y                                                         |
| 🗋 Time program                                                                                                    |                                                                     |
| Monday                                                                                                    |                                                                     |

|          | , og     | n ann |   |   |    |    |    |    |    |
|----------|----------|-------|---|---|----|----|----|----|----|
| Monday   |          |       |   |   |    |    |    | _  | -î |
| Tuesday  |          |       |   |   |    |    |    |    |    |
| Wednesda | 3/2      |       |   |   |    |    |    |    | U  |
|          | ό.       | 3     | 6 | 9 | 12 | 15 | 18 | 21 | 24 |
| Thursday |          |       |   |   |    |    |    |    |    |
| Friday   |          |       |   |   |    |    |    |    |    |
| Saturday | <b>—</b> |       |   |   |    |    |    |    |    |
| Sunday   | <u> </u> |       |   |   |    |    |    |    |    |

**Heating thermostat and time control:** The relay is controlled according to the time program and the temperature. The relay is on when the temperature is below the setting value and the time program allows the heating to go on. After the temperature has risen equal to the hysteresis amount above (default 1.0 °C) the setting value, the relay is off.

**Cooling thermostat and time control:** The relay is controlled according to the time program and the temperature. The relay is on, when the temperature rises to the setting value and the time program allows the cooling to go on. After the temperature has dropped equal to the hysteresis amount (default 1.0 °C) below the setting value, the relay is off.

**Defrosting thermostat and time control:** The relay is controlled according to the time program and the temperature. When the temperature is between the values Temperature limit 1 and 2, the relay is on. The relay is off, when the measured temperature is outside the area between Temperature limits 1 and 2 for 2 minutes. The range of both temperature limits is -30...+80 °C.

**Time control:** The relay is controlled according to the time schedule. Adding a new switch time:

- 1. Press OK at the "Add new" row.
- 2. You can select the value you want to change using the control knob. By pressing OK you can change the value. Press ESC to return without changing the value.
- 3. Set the switch time (set hours and minutes separately). Press OK to accept.
- 4. Press OK and then turn the control knob to set the status of the relay. Press OK to accept.
- 5. Press OK at each weekday you wish to choose.
- 6. Press Esc to exit.

| Relay | control |
|-------|---------|
|-------|---------|

| Setting                                                                                                 | Factory setting | Range                | Explanation                                                                                                    |
|----------------------------------------------------------------------------------------------------|-----------------|----------------------|----------------------------------------------------------------------------------------------------|
| Setting                                                                                                 | 21.0            | -50.0100.0           | The relay 1 control is based on outdoor temperature or according<br>to measurement 10. Relay 2 is controlled either according to the<br>outdoor temperature or the measurement 11. These selections are<br>done in controller configuration.                                                                         |
| TR5 control/TR6 control                                                                                 | automatic       | automatic/<br>manual | The active control mode is shown in the display. You can change<br>the control mode from automatic to manual. A hand image appears<br>to the display on the line TR5(6) if the control mode is manual.                                                                                                    |
| Temperature limit 1<br>Temperature limit2<br>Relay is on<br>2 min.<br>-5 °C 5 °C<br>Temperature limit 2 | 5.0<br>-5.0     | -3080 °C             | <b>The setting values of defrosting</b> : Defrosting is on, when the temperature controlling the relay is between the Temperature limits 1 and 2 (and the time program allows the defrosting). Defrosting is off, when the measured temperature is outside the temperature area between temp. 1 and 2 for 2 minutes. |
| Time program                                                                                            | -               | On/Off               | You can create a time program for relay control.         Time       Mode       M T W T F S S         21:00       On       Ø Ø Ø Ø □ □         06:00       Off       Ø Ø Ø Ø □ □         00:00       Add new       □ □ □ □ □                                                                                          |

### 6 Trends

Trend log saving

| Trends                           |               |
|----------------------------------|---------------|
| Outdoor temp.                    | >             |
|                                  |               |
| H1 Supply water                  | >             |
| H1 Return water temperature      | $\rightarrow$ |
| a                                |               |
| 🔲 H1 Supply water                |               |
| Trend log                        |               |
| Trend log sampling interval 60 s | >             |

>

#### S203 saves automatically trend data from measurements.

When you press OK on the measurement in Trend menu you can review the trend log, change the sampling interval or save the trend log to the micro SD card.

| Setting                     | Factory<br>setting | Range | Information about setting                                                                                                    |
|-----------------------------|--------------------|-------|----------------------------------------------------------------------------------------------------|
| Trend log                   |                    |       | The trend log is not shown in real time, i.e. the view is not up-<br>dated in real time. The interval for trend-log monitoring can<br>be changed and the log can be saved to a micro SD card.<br>Trend log 28.01 08:26:19 [ 34.7 °C ] (3 h)                                                                                                    |
| Trend log sampling interval | 60 s               | 1 600 | A different sampling interval can be set for different<br>measurements. The memory can store 10,000 meas-<br>urement samples. For example, if the sample interval is<br>60 seconds, the trend buffer will contain measurement<br>information for one week. If the sampling interval is 1<br>seconds the buffer will contain measurement history ap-<br>proximately 2.7 hours. |
| Trend log saving            |                    |       | The trend log can be saved to a micro SD card. A csv file<br>is created on the micro SD card, which is named accord-<br>ing to the measured point. For example, the trend log for<br>outdoor temperature is saved in a file named UI1.csv.                                                                                                    |

| Trends                      |   |
|-----------------------------|---|
| Outdoor temp.               |   |
| H1 Supply water             | > |
| H1 Return water             | > |
| H1 Room temperature         | > |
| H1 Actuator control         | > |
|                             |   |
| H2 Supply water             | ; |
| H2 Return water             | ; |
| H2 Room temperature         | ; |
| H2 Actuator control         | ; |
|                             |   |
| DHW Supply water            | ; |
| DHW Circulation water temp. | ; |
| DHW Actuator control        | ; |
|                             |   |
| Measurement 10              | > |
| Measurement 11              | ; |
| H1DH Return                 | ; |
| H2 DH Return                | > |

| Sampling interval      |                 |           |
|------------------------|-----------------|-----------|
| Mesasurement           | Factory setting | Range     |
| Outdoor temperature    | 60 s            | 60 3600 s |
| H1/H2 Supply water     | 60 s            | 1 600 s   |
| H1/H2 Return water     | 60 s            | 1 600 s   |
| H1/H2 Room temperature | 60 s            | 1 600 s   |
| DHW Supply water       | 60 s            | 1 600 s   |
| DHW Circulation water  | 60 s            | 1 600 s   |
| H1 Actuator control    | 60 s            | 1 600 s   |
| H2 Actuator control    | 60 s            | 1 600 s   |
| DHW Actuator control   | 10 s            | 1 600 s   |

You can define the desired sampling interval for each measurement separetly. You can browse the trend log by turning the control knob.

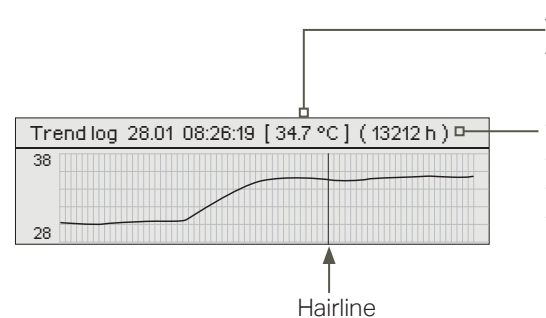

-The logged value from the time indicated by the cursor (hairline) is shown in the square brackets.

The time between the brackets indicates the amount of the trend data in the current view (e.g. 4 hours). When OK button is pressed the more detailed trend view will be opened (e.g. 44 min). Browse the logged trend by turning the control knob.

### 7 Alarms

#### Acknowledging alarms:

press OK and the alarm sound will mute. If the reason for the alarm is still present, the exclamation point in the top right will continue to blink.

# Deviation alarm PR 1 GROUP 1 S203.TE02.DA111 H1 Supply water temp. =10.2 °C Received: 08.11.2020 02:27 Press OK to acknowledge the alarm

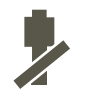

#### An alarm can activate in for a number of different reasons. Information about the activated alarm is shown on the display. Also a continous alarm signal is given.

If the controller has a number of unacknowledged alarms and you acknowledge the last one, the one before it will appear on the display. When all active alarms have been acknowledged, the alarm window closes and the alarm sound goes off.

Alarm signal can be muted by pressing Esc key. It shoud be noted that the alarms remain unacknowledged. You can find both active alarms and Alarm history in the Alarm menu.

If the sensor is defective, the regulator's display will show the measurement reading -50 °C (cable of the sensor is broken) or 130 °C (sensor short circuited).

The disabling of alarms can be activated when configuring the controller. If the alarms are disabled, the next symbol is shown in the main display. The disabling is taken out of use in service mode -> Alarm settings - > Alarms: Disabled/Enabled.

| Sensor e          | error alarm    | Delay areas: 0600 s                    |                                                                              |                |               |                |                   |
|-------------------|----------------|----------------------------------------|------------------------------------------------------------------------------|----------------|---------------|----------------|-------------------|
| Terminal<br>block | Sensor         | Alarm text                             | Operation when a sensor is defective                                         | Entry<br>delay | Exit<br>delay | Alarm<br>group | Alarm<br>priority |
| 1                 | ТМО            | M1: Sensor fault Outdoor temperature   | The control system uses the value of the outdoor-<br>temp. at -5 ° C.        | 20 s           | 1 s           | 2              | 2                 |
| 2                 | TMW/TMS        | M2: Sensor fault H1 Sup-<br>ply water  | Valve remains in the position it was in before the sensor defect             | 20 s           | 1 s           | 1              | 1                 |
| 3                 | TMW/TMS        | M3: Sensor fault H1 Re-<br>turn water  | Return water control is disabled.                                            | 20 s           | 1 s           | 2              | 2                 |
| 4                 | TMR<br>TMW/TMS | Sensor fault M 4<br>Sensor fault M 4   | Room control is taken out of use<br>Informational measurement (H1 DH Return) | 10 s<br>10 s   | 1 s           | 2<br>2         | 2<br>2            |
| 5                 | TMW/TMS        | Sensor fault H2 Supply water           | Valve remains in the position it was in before the sensor defect.            | 20 s           | 1 s           | 1              | 1                 |
| 6                 | TMW/TMS        | Sensor fault H2 Return<br>water        | Return water regulation is taken out of use                                  | 20 s           | 1 s           | 2              | 2                 |
| 7                 | TMR<br>TMW/TMS | Sensor fault MI 7<br>Sensor fault M 7  | Room control is disabled<br>Informational meas. (H2 DH Return)               | 10 s<br>10 s   | 1 s           | 2<br>2         | 2<br>2            |
| 8                 | TMW/TMS        | M8: Sensor fault DHW<br>Supply water   | Valve is closed.                                                             | 20 s           | 1 s           | 1              | 1                 |
| 9                 | TMW/TMS        | M9: Sensor error DHW circulation water | Does not affect regulation                                                   | 20 s           | 1 s           | 2              | 2                 |
| 10                | TMW/TMS        | Sensor fault M 10                      | Informational measurement (DH Supply)                                        | 10 s           | 1 s           | 2              | 2                 |
| 11                | TMW/TMS        | Sensor fault M 11                      | Informational measurement (DH Return)                                        | 10 s           | 1 s           | 2              | 2                 |
| 12                | TMW/TMS        | Sensor fault M 12                      | Informational measurement                                                    | 10 s           | 1 s           | 2              | 2                 |
| 13                | TMW/TMS        | Sensor fault M 13                      | Informational measurement                                                    | 10 s           | 1 s           | 2              | 2                 |

| Alarm                       | Entry<br>delay | Exit<br>delay | Alarm<br>group | Alarm<br>priority | Alarm                        | Entry<br>delay | Exit<br>delay | Alarm<br>group | Alarm<br>priority |
|-----------------------------|----------------|---------------|----------------|-------------------|------------------------------|----------------|---------------|----------------|-------------------|
| Outdoor temperature from    | 300s           | 1 s           | 2              | 2                 | Room temperature H1/H2       | 600s           | 5 s           | 2              | 2                 |
| bus alarm                   |                |               |                |                   | H1/H2 Freezing risk          | 5 min*)        | 5 s           | 1              | 1                 |
| P1 Pump alarm/              | 5 s            | 1 s           | 1              | 1                 | H1/H2 Supply water deviation | 60             | 55            | 1              | 1                 |
| Alarm                       | 5 s            | 1 s           | 1              | 1                 | alarm                        | min*)          | 00            | ,              | ·                 |
| P2 Pump alarm               | 5 s            | 1 s           | 1              | 1                 | H1 /H2 H2 Overheat alarm     | 5 min*)        | 5 s           | 1              | 1                 |
| P3 Pump alarm               | 10 s           | 1 s           | 1              | 1                 | DHW overheating alarm        | 10 min*)       | 2 s           | 1              | 1                 |
| Pressure switch alarm (M12/ | 30 s           | 1 s           | 1              | 1                 | DHW low limit alarm          | 10 min*)       | 2 s           | 1              | 1                 |
| M13)                        |                |               |                |                   | Free measurement (M 10/      | 60 s*)         | 5s            | 1              | 1                 |
| Pressure alarm (M12/M13)    | 60 s           | 1 s           | 1              | 1                 | M 11)                        | ,              |               |                |                   |
| Switch alarm (M10 /M11)     | 30 s           | 1 s           | 1              | 1                 | Moisture sensor              | 5 s            | 1 s           | 1              | 1                 |

#### **Active alarms**

| Alarms                                     | (12)       |
|--------------------------------------------|------------|
| Active alarms                              |            |
| Acknowledge all alarms                     | >          |
| Alarmhistory                               | → <b>П</b> |
| Reset alarm history                        | > U        |
| Alarmreceivers                             | >          |
| Routing schedule                           | >          |
| Alarm signal                               | >          |
| Active alarms                              | <b>!</b> 2 |
| 07.12.2020 12:24:52 H2 Risk of freeze      | >          |
| 98.01.2021 01:12:40 Sensor fault H1 Return | >          |
|                                            |            |

In the alarm menu of S203 device, you can check the active alarms and what alarms have been active. The number of active alarms will be shown in the right corner of the main view.

Every active alarm is shown in a separate row, where you can see when the alarm has become active. Press OK to get more information about the alarm.

 An exclamation mark in front of the date shows that the alarm has not been acknowledged.

The reason for the alarm is shown in the heading.

You can also see, what is the alarm priority (1 = Emergency, 2=Danger, 3=Fault, 4= Service, 5=Info) and what alarm group it belongs to (Group 1 has urgent alarms, group 2 malfunction alarms and group 3 service alarms). Source of the alarm.

Time the alarm was received

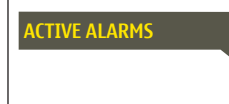

**Send message: Active alarms** The regulator sends a message showing all active alarms. Message is informational.

#### Acknowledge all alarms

You can acknowledge all alarms by pressing OK.

**Alarm history** 

Peviation alarm

H1 Supply water temp. =10.2 °C Received: 08.01.2021 02:27

Press OK to acknowledge the alarm

PR 1 GROUP 1 ◄

S203.TE02.DA111

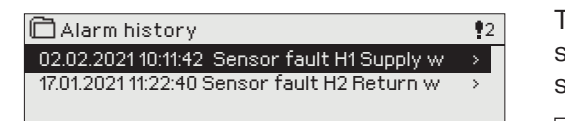

The reason, source and inactivation time (02.02.2021 10:11:42) is shown for every alarm in alarm history. The last 10 alarms can be seen in inactive alarms.

ALARM HISTORY

**Send message: Alarm history** The controller sends a message showing the last 10 alarms. Message is informational.

#### **Reset alarm history**

S203 requests confirmation before deleting alarm history.

#### **Alarm receivers**

#### Alarm receivers

| 🛱 Alarm receivers |   |
|-------------------|---|
| Team 1            | > |
| Team 2            | > |
| Team 3            | > |
| Backup user       | > |

A GSM modem can be connected to the S203 for alarm sending a text message to the alarm team. The alarms are sent to correct team according to alarm routing schedule. When alarm is activated, the controller sends alarm messages automatically to phone numbers defined in team. If the alarm isn't acknowledged within 5 minutes, the alarm message will be re-sent to same recipients and also to backup number. The S203 send max. 100 within one day.

#### Entering the telephone numbers:

| 🗇 1. Phone number                                             |  |  |  |  |  |
|---------------------------------------------------------------|--|--|--|--|--|
| +35840840000                                                  |  |  |  |  |  |
| Hyväksy: Paina pitkään OK:ta<br>Peruuta: Paina pitkään ESC:iä |  |  |  |  |  |

- 1. Turn the control knob. Press OK to accept a number/ sign.
- 2. Press OK to move to the next square.
- Press Esc to return to the previous square. OKPress OK for a number of seconds to accept the number. Press Esc for a number of seconds to cancel

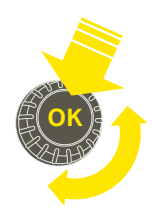

#### Alarms > Routing schedule

| Routing schedule          |          |
|---------------------------|----------|
| Group 1 Weekly schedule   | > []     |
| Group 1 Alarm routing now | Team 1 > |
| Group 2 Weekly schedule   | >        |
|                           | ~ 1      |

| Graph    |     |   |   |   |   |    |    |    |    |            |
|----------|-----|---|---|---|---|----|----|----|----|------------|
| Ô        |     |   |   |   |   |    |    |    |    |            |
| Monday   | >   |   |   |   | _ |    |    |    |    | <b>-</b>   |
| Tuesday  | 2   |   |   |   | _ |    | _  |    |    | <b>-</b> U |
| Wednesda | 3 > | 0 | 3 | 6 | 9 | 12 | 15 | 18 | 21 | 24         |
| Thursday | >   |   |   |   | - |    | _  |    |    |            |
| Friday   | >   |   |   |   |   |    | _  |    |    |            |
| Saturday | >   |   |   |   |   |    |    |    |    |            |
| Sunday   | >   |   | - |   |   |    | -  | -  |    |            |

This example shows that group 1 alarms are always forwarded. During business hours (Monday - Friday 8:00 a.m. - 4:00 p.m.) alarms are forwarded to different teams than during evenings and weekends. More detailed information is shown in the "Editing view".

#### **Editing view**

1 Set switch time

| -                             |              |
|-------------------------------|--------------|
| Time Mode                     | M T W T FS S |
| 08:00 Team 1                  |              |
| 16:00 Team 2<br>00:00 Add new |              |
|                               |              |

|       | 2. Set alarm team | I 3.Select day(s) |  |  |  |  |  |  |  |
|-------|-------------------|-------------------|--|--|--|--|--|--|--|
| Time  | Mode              | MTWTFSS           |  |  |  |  |  |  |  |
| 08:00 | Team1             |                   |  |  |  |  |  |  |  |
| 16:00 | Team 2            |                   |  |  |  |  |  |  |  |
| 00:00 | Addinew           |                   |  |  |  |  |  |  |  |
|       |                   | 1                 |  |  |  |  |  |  |  |

| Time Mode                                        | MTWTFSS                                                  |
|--------------------------------------------------|----------------------------------------------------------|
| 08:00 Team 1<br>16:0 No routing<br>00:00 Add new | <ul> <li>A A A A A A A A A A A A A A A A A A A</li></ul> |

| Time Mode                | MTWTFSS   |
|--------------------------|-----------|
| 08:00 Team 1             |           |
| 21:00 Delete switch time | □□□□□፼፼OK |
| 00:00 Add new            |           |
|                          |           |

#### S203 default alarm groups are:

- **Group 1:** Urgent alarm that should always be immediately routed.
- **Group 2:** Malfunction alarms than can be frouted during business hours.
- Group 3: Service alarms or non-urgent alarms.

You can see where alarms are currently being routed from the routing schedule menu. You can also set up a routing schedule for each alarm group.

You can create a weekly schedule for each alarm group. Weekly schedule have a general graphic view and an editing view, where you can see to which alarm team each alarm is sent at different times. In the graph, alarm teams are distinguished from each other by the bars with different thickness.

Turn the control knob to browse a weekly schedule. If you wish to see the exact switch times and names of alarm teams, or if you wish to edit, remove or add switch times, press OK at any weekday.

#### Browsing a weekly schedule:

An editing view opens, and it shows all the switch times and also to which alarm teams alarms are routed at these times on the chosen days.

#### Adding a new switch time:

- 1. Press OK at the "Add new" row.
- 2. Press OK. Set the switch time for alarm routing (set hours and minutes separately) and press OK.
- 3. Press OK and then turn the control knob to set the alarm team or the "No routing" option. (No routing option means that alarms will not be sent.) Accept by pressing OK.
- 4. Press OK at desired weekdays you wish to choose.
- 5. Press OK at the end of the row to accept the created schedule.
- 6. Press Esc to exit.

#### Editing a weekly schedule:

- 1. Turn the control knob to navigate to the value you wish to change and press OK.
- 2. Turn the control knob to make the time and alarm team changes. Press OK to accept.
- 3. Press the OK button to change the day of the week.
- 4. Press Esc to exit.

#### Deleting a switch time:

- 1. Turn the control knob to navigate to the switch time you wish to delete and press OK.
- 2. Press OK at the alarm team and select "Delete switch time"
- 3. Press OK at the end of the row.
- 4. To exit edit mode, press ESC.

Alarms are routed according to the routing schedule. You can acknowledge an alarm by forwarding the same message to the S203.

#### **Alarm signal**

| ? Alarm signal |  |
|----------------|--|
| ◇ Off          |  |
| ⊗ On           |  |
|                |  |

#### You can take the alarm signal off, if you want.

On: Information about the activated alarm is shown on the display. Also a continous alarm signal is given. If the controller has a number of unacknowledged alarms and you acknowledge the last one, the one before it will appear on the display. When all active alarms have been acknowledged, the alarm window closes and the alarm sound goes off.

Off: The controller displays information on activating the alarm, but the controller does not include an alarm signal.

### 8 System settings

| 🗋 Main menu         |         |
|---------------------|---------|
| DHW Control circuit | > []    |
| Alarms              | >       |
| System settings     | · · · · |
| &Service            | > 🖸     |
|                     |         |

System settings include date and time, language, SMS and network settings, display settings and device type information.

| System settings      |             |
|----------------------|-------------|
| Time                 | 17:01>      |
| Date                 | 27.09.2021> |
| Daylight saving time | In use>     |
| Language             | English> 🛄  |
| SMS settings         | >           |
| Network settings     | >           |
| Display settings     | >           |
| Type info            | >           |
| Lock code            | Not in use> |

### 8.1 Setting date, time and language

#### System settings > Time

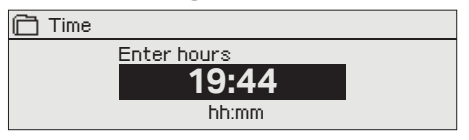

It is important that date and time are correct. The date and time are used e.g. in time programs as well as alarm indication and routing. The S203 clock takes daylight savings and leap years into account automatically. The clock has a backup for power outages lasting about two days.

- 1. Set hours and press OK to accept.
- 2. Set minutes and press OK to accept.
- To exit without saving and changes press Esc.

#### System settings > Date

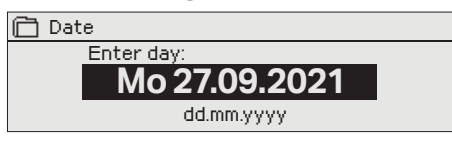

#### System settings > Daylight saving time

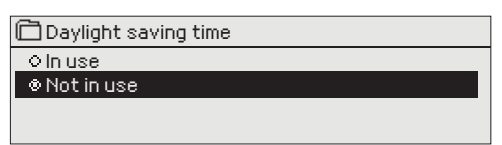

#### System settings > Language

#### 📋 Language/ Kieli

#### 🕫 English/English o Suomi/Finnish

#### Svenska/Swedish

- o eesti/Estonian
- русский/Russian
- o polski/Polish
- Lietuvių/Lithuanian

- Set day and press OK to accept (name of weekday is updated automatically). 2. Set month and press OK to accept.
- Set year and press OK to accept. 3.

1.

4. To exit without saving and changes press Esc.

The controller will automatically be switched to to daylight saving time and to standard time, if the selection "In use" is made.

The language of the user interface can be change here.

### 8.2 Text message (SMS) settings and take the GSM modem into use

#### System settings > SMS settings

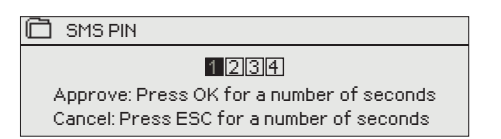

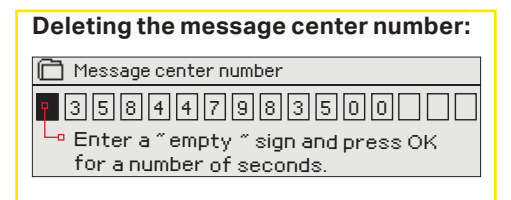

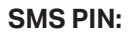

#### GSM-modem connect and power supply

Operating voltage for the GSM modem can be taken through a network device.

The GSM modem is connected to S203 to RJ45 Port I. If M-LINK is connected to S203 RJ45 port 1, the modem should be connected to M-LINK device's C-commector instead.

#### Signal strength:

#### Modem status:

SIM card status:

#### **Device ID:**

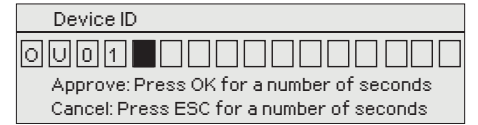

### Use of text messaging requires that the GSM modem (optional accessory) is connected to a S203.

#### Take the GSM modem into use:

- 1. Enter your PIN
- 2. Make a blackout.
- 3. Connect the modem.
- 4. Switch the power on and the controller initializes the modem and detects the message center. The message center number is read automatically. It should not be set manually (hidden set value). The message center number is not visible on the display when it is read automatically.
- 5. Check the signal strength and status of modem from S203 display
- 6. Enter Device ID, if you want.
- 7. Test the sms communication. Send to S203 a message: Key words. If the controller sends a message where is a list of key words, text message communication is ok. If the controller doesn't send a text message, enter the message center number, make power cut and turn it back. Retest the text message communication. If communication fails to verify that the message center number has not been manually entered. Press and hold ok for the hidden menus to open. If the message center number is assigned, delete the number. The number can be removed most conveniently by placing the first character in place "blank" and then pressing for a long time OK. Then use the system as powerless and turn it on again, and the controller automatically retrieves the message center number (the number does not appear on the display). Test for communication.

If the SIM card has PIN inquiry in use, S203 device asks you to enter the PIN. Entering the code:

- Turn the control knob and press OK to accept each number. Press ESC to return to the previous digit.
- Press OK for a number of seconds to accept the code.
   Press ESC for a number of seconds to cancel.

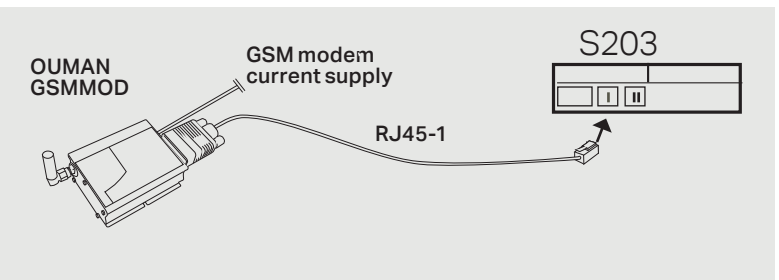

Signal strength is expressed with the following descriptions: "Excellent", "Good", "Moderate", "Low", "Very low" and "Initialization failed". If signal strength indicates "No network," try changing the modem's location or use an additional antenna. If the signal strength is "Very low" you should also move the modem to another location to try to improve signal strength. If "Initialisation failed" is stated, check that the SIM card is correctly installed.

S203 recognizes whether the modem is connected or not. The controller initialises the GSM modem automatically.

| Mode          | Explanation / Instructions                                             |
|---------------|------------------------------------------------------------------------|
| Ok            | The modem is ready for use.                                            |
| Not connected | The modem is not connected or the connection is incorrect.             |
| Mode          | Explanation / Instructions                                             |
| Unregistered  | The subscription agreement is not valid.                               |
| Registered    | The SIM-card is ready for use.                                         |
| PIN error     | Enter S203 controller the same PIN as as the GSM modem's SIM card PIN. |
| PUK           | SIM card is locked (PUK code).                                         |

It's possible to define device ID to S203. Device ID works as a password for SMS communication. When device ID is in use, it should be added in front of the keyword in every SMS (e.g. TC01 INPUTS).

#### 8.3 Network settings

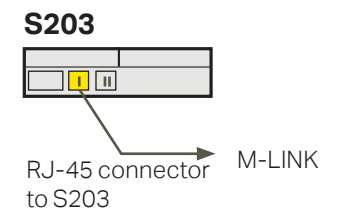

| 🔲 System settings |              |
|-------------------|--------------|
| Time              | 17:01>       |
| Date              | 27.09.2021>  |
| Language          | English >    |
| SMS settings      | >            |
| Network settings  | >            |
| Display settings  | >            |
| Type info         | >            |
| Lock code         | Not in use > |
| 💤 Backup          | >            |
|                   |              |

| PNetwork settings      |           |
|------------------------|-----------|
| DHCP                   | Off >     |
| Gateway adress         | 0.0.0.0 > |
| Subnet mask            | 0.0.0.0 > |
| IP address             | 0.0.0.0 > |
| Nameserver address     | 0.0.0.0 > |
| Update nework settings | >         |
|                        |           |
| FTP                    | Off>      |
| Modbus TCP/IP          | >         |
| Modbus RTU settings    | >         |
| SNMP                   | >         |
| Access                 | On >      |
| Access IP              | 0.0.0.0 > |
|                        |           |
| Network device version |           |
| Serial number          |           |
| WEB user interface     | On>       |

| 🖻 Network settings     |           |
|------------------------|-----------|
| DHCP                   | On >      |
| Gateway adress         | 0.0.0.0 > |
| Subnet mask            | 0.0.0.0 > |
| IP address             | 0.0.0.0 > |
| Nameserver address     | 0.0.0.0 > |
| Update nework settings | >         |
|                        |           |
| FTP                    | Off>      |
| Modbus TCP/IP          | >         |
| Modbus RTU settings    | >         |
| SNMP                   | >         |
| Access                 | On >      |
| Access IP              | 0.0.0.0 > |
|                        |           |
| Network device version |           |
| Serial number          |           |
| WEB user interface     | On>       |

If you want to connect the S203 unit to an Ethernet network, you will need M-LINK device (additional equipment). M-LINK is connected to RJ-45 port 1 located in the side of the controller. The maximum length of the RJ-45 cable is 10m and all 4 pairs must be connected. Ouflex device can not connect without a firewall to public Ethernet network!

M-LINK device is connected to RJ-45 port I.

#### System settings > Network settings

There are two alternative ways to set the S203 device IP address and network settings:

- 1. IP address is retrieved via DHCP function. This requires that DHCP service is in use in the network and network cables have been connected.
- 2. IP address is set manually.

#### Setting the IP address via DHCP function:

- 1. Go to DHCP and press OK.
- 2. Select "On" and press OK to accept selection.
- 3. Select "Update network settings" and press OK to accept selection.
- 4. Wait approximately one minute.
- 5. The network settings are now assigned to S203 by DHCP server (new settings should appear automatically in the user interface) Otherwise check the network connections and ensure that DH-CP-server is available in the network.

#### Setting the IP address manually:

- 1. Request correct network settings (IP address, Gateway address, Subnet mask, Nameserver address) from the network administrator.
- Go to "System settings" -> "Network settings" -> "DHCP" and press OK.
- 3. Select "Off" and press OK to accept selection.
- 4. Enter all network settings (IP address, Gateway address, Subnet mask, Nameserver address) provided by the network administrator.
- 5. Select "Update network settings".

The Ouman Access service (M-LINK) offers a secured connection to automation equipment using the in-house internet connection. If the property does not have a internet connection, you can purchase 3G- or 4G-modem product from Ouman. The product package includes a 3G/4G modem without SIM card. The SIM card must be equipped with, preferably unrestricted, data roaming. The product package includes a 3G modem. SIM card with data connectivity can be acquired from your own operator. If you connect the S203 controller to the network 3G-modem using, set the controller DHCP to On state. You will automatically receive other network settings.

#### A tip! How to set the network settings easier and faster

You can make setting of the fixed network settings easier

- if you know DHCP service exists in the network
- if you wish to use a fixed IP address.
- 1. First, set DHCP function **On.** After the settings have been set successfully, set DHCP **Off.**
- 2. Change **only** IP address manually provided by the network administrator.

| 🗋 Network settings  |      |
|---------------------|------|
| FTP                 | Off> |
| Modbus TCP/IP       | >    |
| ModBus RTU settings | >    |
| SNMP                | >    |
| Access              | On > |
|                     |      |

| Modbus TCP/IP                        |           |
|--------------------------------------|-----------|
| Modbus TCP port (internal registers) | 502×      |
| Max connections                      | 25 >      |
| Idle timeout                         | 300s>     |
| Allowed address                      | 0.0.0.0 > |
| Active                               | On>       |
|                                      |           |

Modbus TCP/IP gateway

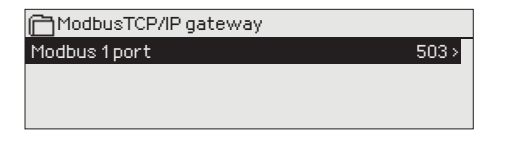

| 🗂 Modbus RTU settings |        |
|-----------------------|--------|
| Modbus slave addr.    | 10 >   |
| Baudrate              | 9600 > |
| Databits              | 8      |
| Stop bits             | 1      |
| Parity                | None   |
|                       |        |

| 🗋 SNMP     |      |
|------------|------|
| IP address | >    |
| Acticve    | On > |
|            |      |
|            |      |

System settings > Network settings->Modbus TCP/IP

**Modbus TCP/IP port (internal registers):** Port number 502 is reserved for communication of S203 device. Information of Modbus registers of S203 device are read through this port.

**Max connections:** It is possible to decrease server load by changing this setting that defines the maximum number of simultaneous connections from different IP addresses to the server.

Idle timeout: This setting defines the time after which the server closes an inactive connection.

**Allowed address:** It is possible to improve the information security of the system by taking permitted connection address into use. If the value is 0.0.0.0, connections to the server are permitted from any IP address. If you define one permitted connection address, connections to the server are not permitted from any other IP address.

**Function on:** This selection either enables or disables the Modbus/ TCP communication.

**Modbus TCP/IP gateway ->Modbus 1 port:** It is possible to connect a Modbus/RTU bus to S203 controller. The bus has its own port address that is used to communicate with bus devices via Modbus/TCP interface. Port 1 setting defines the TCP/IP port that functions as a gateway to Modbus RTU-bus.

#### System settings > Network settings-> Modbus RTU settings

**Modbus RTU settings:** If S203 is connected to the Modbus RTU bus as a slave, you have to set the address of the S203 device. Note! All the slave devices connected to the bus must have unique address.

S203 can be as a master device in the Modbus-RTU bus. In this case, the S203 is a gateway between Modbus TCP and RTU. As a default S203 is a slave device. When you press and hold the OK button, the hidden settings are displayed and you can change S203 to master device.

#### System settings > Network settings-> SNMP

**SNMP:** SNMP function can be used to send notifications about alarms activating, inactivating and being acknowledged via SNMP protocol to a desired server.

**IP address:** The IP address of the target server to which messages are sent. Ounet IP address is a default.

**Active:** This selection either enables or disables the entire SNMP function.

If the Ouman Access is taken into use, the sent SNMP alarm message will include the Access IP-address. In this case, Access IP address must be entered as local IP-address in Ounet.

| 🗋 Network settings |           |
|--------------------|-----------|
| SNMP               | >         |
| Access             | On >      |
| Access IP          | 0.0.0.0 > |
|                    |           |

#### System settings > Network settings-> Access

#### Access

M-LINK supports Ouman Access-service which gives you a secure remote connection to the S203-device. With this setting you can activate the ACCESS-service in order to be able to use it.

OUMAN ACCESS- service is "off" by default in S203. The S203 device will be connected to a C port of M-LINK device or as a slave device to the Modbus RTU bus. After that, you have to activate the ACCESS service from the device (Access "on").

OUMAN ACCESS- device can be connected to LAN if following conditions are fulfilled:

#### 1. LAN is routed via Internet

The Access service operates on the Internet so the Access service is not available if the device is not connected to the Internet. The Access device examines the availability of Internet connection by sending a Ping packet to the Internet server at 3-minute intervals.

The network must allow the ICMP outwards from any port and the receipt of the reply message to the same port.

2. The VPN protocol used by Access service outwards is not blocked

The Access service is based on the VPN connection which the Access device creates to the Access server.

The network must allow the UDP outwards from any port to the port 1194 and the receipt of the reply message to this port.

#### System settings > Network settings

#### **Network device**

M-LINK device can be connected as a network device to the S203. From network settings you can see network device serial number and version number.

| 🗋 Network settings     |        |
|------------------------|--------|
| Network device version | v. x.x |
| Serial number          |        |
| WEB user interface     | On >   |
|                        |        |

### 8.4 Display settings

System settings > Display settings

| 🗖 Display settings |       |
|--------------------|-------|
| Display version    | XXXXX |
| <u>Contrast</u>    | 75 >  |
|                    |       |
|                    |       |

**Contrast:**You can adjust the contrast of the display. If you wish the display to be brighter, set a smaller numerical value. The setting range is 50... 100. New setting is taken in use after confirmation is done.

**External display:** The external display is connected to the RJ45-II port. Use e.g. a CAT-5 cable up to 20 m

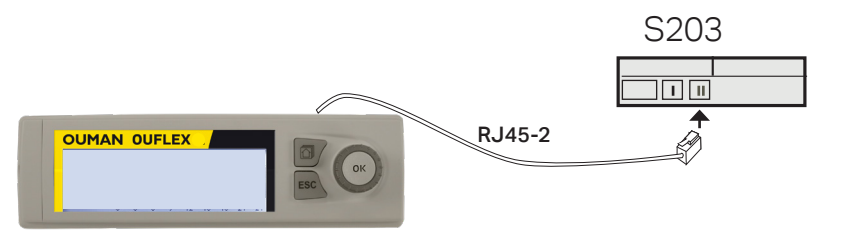

### 8.5 Type information

System settings > Type information

| Type information |         |
|------------------|---------|
| Serialnumber     | XXXXXXX |
| S203             | 2.1.1   |
| Ouman Ouflex     | x.x.x   |
| Display          | x.x.x   |
| 🕹 Platform SW    | X.X.X   |

Type information shows the hardware and software versions. This information is useful especially in case of maintenance or upgrade.

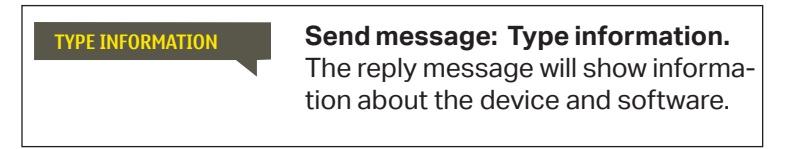

### 8.6 Lock code

Lock code

© In use ○ Not in use

#### System settings > Lock code

| CSystem settings |              |
|------------------|--------------|
| Network settings | >            |
| Display settings | >            |
| Type info        | >            |
| Lock code        | Not in use > |
|                  |              |

Not in use > \_ \_ \_ \_ It and change se the device and c of the device.

When lock code is taken in use, it's not possible to change any settings without entering lock code. It is recommended that you take lock code into use if the device is located so that anyone could reach it and change settings (e.g. deactivate burglar monitoring). Locking the device and changing the lock code prevents unauthorized use of the device.

| Lock code function | Description                                                                                                    |
|--------------------|----------------------------------------------------------------------------------------------------|
| Not in use         | You can read S203 device information and change settings.                                                                                                    |
| In use             | You can read S203 device information but you can not change settings without entering the lock code. The factory setting of lock code is 0000. If you take lock code into use, change the code for security reasons. |

#### System settings > Change lock code

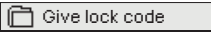

ODO Approve: Press OK for a number of seconds Cancel: Press ESC for a number of seconds

NOTE! When you enter a locking code when changing the default, the code will not be required again until the unit has been untouched for 10 minutes, when the display goes into idle state. You can also set the display in idle state by pressing the ESC button for a long period of time.

### If you have taken lock code into use, you may change the code. The factory setting of lock code is 0000.

- 1. S203 device asks you to enter the current code. The factory setting of lock code is 0000.
- 2. Turn the control knob and press OK to accept each number. Press ESC to return to the previous square.
- 3. Press OK for a number of seconds to accept the code. Press ESC for a number of seconds to cancel.

### 9. Connection guide

#### S203 regulator

| M1-M16 and DI1-DI2                                                                                                    |                                                | Jumper: Output voltage of terminal 1  | ■ 15Vdc                                                                                                    | : (defau           | ılt)   |
|----------------------------------------------------------------------------------------------------|------------------------------------------------|---------------------------------------|----------------------------------------------------------------------------------------------------|--------------------|--------|
| <b>Eg pressure transmitter</b><br>You can select with jumper the out-<br>put voltage, 15 Vdc (default) or 5 Vdc                                                                                                    | Vdcoutput _<br>ound _                          | <b>cable</b><br>2x0,8                 | <u>∞ 1</u>                                                                                                    | 〕 15V<br>上         |        |
| RS-485-bus                                                                                                    | lsolated<br>bus ground<br>Signal A<br>Signal B | DATAJAMAK<br>2x(2+1) x 0.24           | ≥<br>≥ 2<br>≥ 5<br>≥ 3<br>≥ 6                                                                                   | BG<br>BG<br>B<br>B | RS-485 |
| M1: Outdoor temperature sensor                                                                                                    | ТМО                                            | 2x0,8                                 | <u>\alpha 11</u>                                                                                                | M1                 | INP    |
| M2: H1 Supply water sensor                                                                                                    | TMW/TMS                                        | 2x0,8                                 | <u>∞ 12</u><br><u>∞ 32</u>                                                                                      | M2                 | JTS    |
| M3: H1 Return water sensor                                                                                                    | TMW/TMS                                        | 2x0,8                                 | <u> </u>                                                                                                    | M3                 |        |
| M4: H1 Room meas. (passive sensor or 0-10V or free temp. meas. (H1 DH Return water sensor)                                                                                                    | )<br>see page 34_                              | 2x0,8                                 | <u>∞</u> 14<br><u>∞</u> 34                                                                                      | M4                 |        |
| M5: H2 Supply water sensor                                                                                                    | TMW/TMS                                        | 2x0,8                                 | <u><u></u> <u></u> <u></u> <u></u> <u></u> <u></u> <u></u> <u></u> <u></u> <u></u> <u></u> <u></u> <u></u> </u> | M5                 |        |
| M6: H2 Return water sensor                                                                                                    | TMW/TMS                                        | 2x0,8                                 | <u>∞ 16</u>                                                                                                    | M6                 |        |
| <b>M7:</b> H2 Room meas. (passive sensor or 0-10V) or free temp. meas. (H2 DH Return water sensor)                                                                                                    | see page 34                                    | 2x0,8                                 | <u>\alpha 17</u>                                                                                                | M7                 |        |
| M8: DHW Supply water sensor (Dom. hot w.)                                                                                                    | TMW/TMS                                        | 2x0,8                                 | <u>\alpha 38</u>                                                                                                | M8                 |        |
| M9: DHW Circulation/anticipate sensor                                                                                                    | TMW/TMS                                        | 2x0,8                                 | ▲ 19                                                                                                    | M9                 |        |
| M10: DH Supply water sensor or<br>temperat. measurement or switch alarm                                                                                                    | TMW/TMS                                        | 2x0,8                                 | <u>∞ 20</u>                                                                                                    | M10                |        |
| M11: DH Return water sensor or temper-<br>at. measurement or switch alarm                                                                                                    | TMW/TMS                                        | 2x0,8                                 | <u>∞</u> 21                                                                                                    | M11                |        |
| switch or pressure transmitter (V or mA)                                                                                                    | see page 34_                                   | 2x0,8                                 | <u> </u>                                                                                                    | M12                |        |
| M13: Temperat. measurement, H2 Pressure switch or pressure transmitter (V or mA) or moisture sen-                                                                                                    | see page 34                                    | 2x0,8                                 | <u>\alpha 23</u>                                                                                                | M13                |        |
| M14: General compensation<br>(0-10V, 0-20 mA) or H/A switch                                                                                                    | see page 34                                    | 2x0,8                                 | <u>∞ 24</u>                                                                                                    | M14                |        |
| M15: P2.1 Indication, P2.1 Alarm (H1)                                                                                                    |                                                | 2x0,8                                 | ≥25<br>≥45                                                                                                    | M15                |        |
| M16: P3.1 Indication, P3.1 Alarm (H2),<br>P2.2 Indication, P2.2 Alarm (H1)                                                                                                    |                                                | 2x0.8                                 | ≥ 26<br>≥ 46                                                                                                    | M16                |        |
| <b>DI1:</b> P1 Alarm (DHW), general alarm (NO or NC), Wate<br>flow meas., Energy meas. , P2.2 Alarm or P2.2 Indication, P3.2 Alarm or P3.2 Indication                                                                     | er NO/NC -<br>or pulse-                        | 2x0,8                                 | <u>∞ 27</u>                                                                                                    | DI 1               |        |
| <b>DI2:</b> Water flow meas., energy measurement, P2.2 Alarm or P2.2 Indication, P3.2 Alarm or P3.2 Indication                                                                                                    | NO/NC -<br>or pulse                            | 2x0,8                                 | ≥28<br>≥ 48                                                                                                    | DI 2               |        |
| <b>GSM-modem connect and power supply</b><br>The GSM modem is connected to S203 to<br>RJ45 Port I. If M-Link device is connected to<br>S203 RJ45 port 1, the modem should be con-<br>nected to M-LINK device's contact C. | O OUMAN<br>O GSMMC                             | GSM modem<br>current supply<br>RJ45-1 | S203                                                                                                    | 3                  |        |
| taken from the external power supply.                                                                                                    | e                                              |                                       |                                                                                                    |                    |        |

#### Network device:

M-LINK device is connected to S203 to RJ-45 port l.

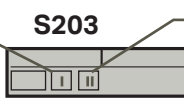

External display: External display is connected to S203 to RJ-45 port II. Cable max length 10 m.

### Alternative connections M4, M7, M12, M13 and M14

| M 4: H1 Room temperature measurement                                                                                                    | M 4: Temperature measurement (H1 Heat exchanger<br>DH Return water sensor)<br>TMW/TMS 2x0,8 014 M4                                | MEAS. 4         |
|----------------------------------------------------------------------------------------------------|----------------------------------------------------------------------------------------------------|-----------------|
| M 7: H2 Room temperature measurement                                                                                                    | M 7: Temperature measurement (H2 Heat exchanger<br>DH Return water sensor)<br>TMW/TMS 2x0,8 17 M7                                 | MEAS. 7         |
| M 12: Pressure switch<br>NO/NC 2x0,8 22 M12                                                                                                    | M 12: H1 Pressure transmitter, 0-20 mA or 010 V<br>0-10V/0-20mA<br>4x0,8<br>22 M12<br>4x0,8<br>22 M12<br>24 VAC<br>\$\$ 51 24 VAC | MEAS. 12        |
| M 12: General temperature measurement<br>TMW/ 2x0,8 22 M12<br>TMS                                                                                                 | M 12: Pressure meas. with transmitter                                                                                             |                 |
| M 13: Pressure switch<br>NO/NC2x0,8Q 23 M13                                                                                                    | M 13: H1 Pressure transmitter, 0-20 mA or 010 V<br>0-10V/0-20mA<br>4x0,8<br>4x0,8<br>43<br>24 VAC<br>0 52 24 VAC                  | MEAS. 13        |
| M 13: General temperature measurement                                                                                                    | M 13: Pressure meas. with transmitter                                                                                             |                 |
| M 14: General compensation(0-10V, 0-20 mA)<br>0-10V/0-20mA<br>4x0,8<br>4x0,8<br>4x0,8<br>0-10V/0-20 mA<br>0-10V/0-20mA<br>4x0,8<br>0-10V/0-20 mA<br>0-10V/0-20 mA | M 14: Home-Away switch<br>NO/NC2x0,8&24                                                                                           | <b>MEAS. 14</b> |
| M 14: General compensation, Transmitter measure-<br>ment from external control unit.<br>0-10V or<br>0-20mA<br>12x0,8 24 M14                                       |                                                                                                    |                 |

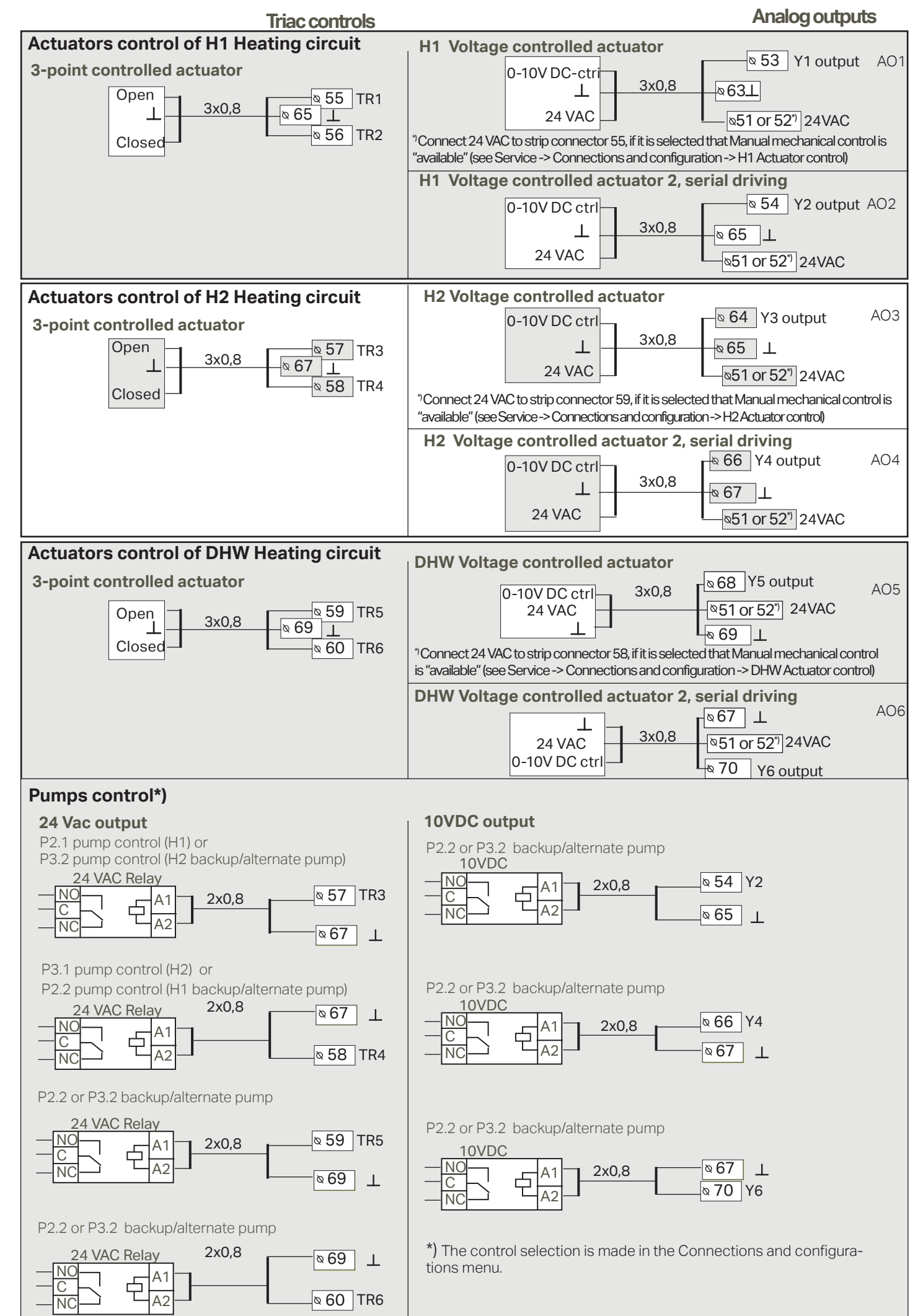

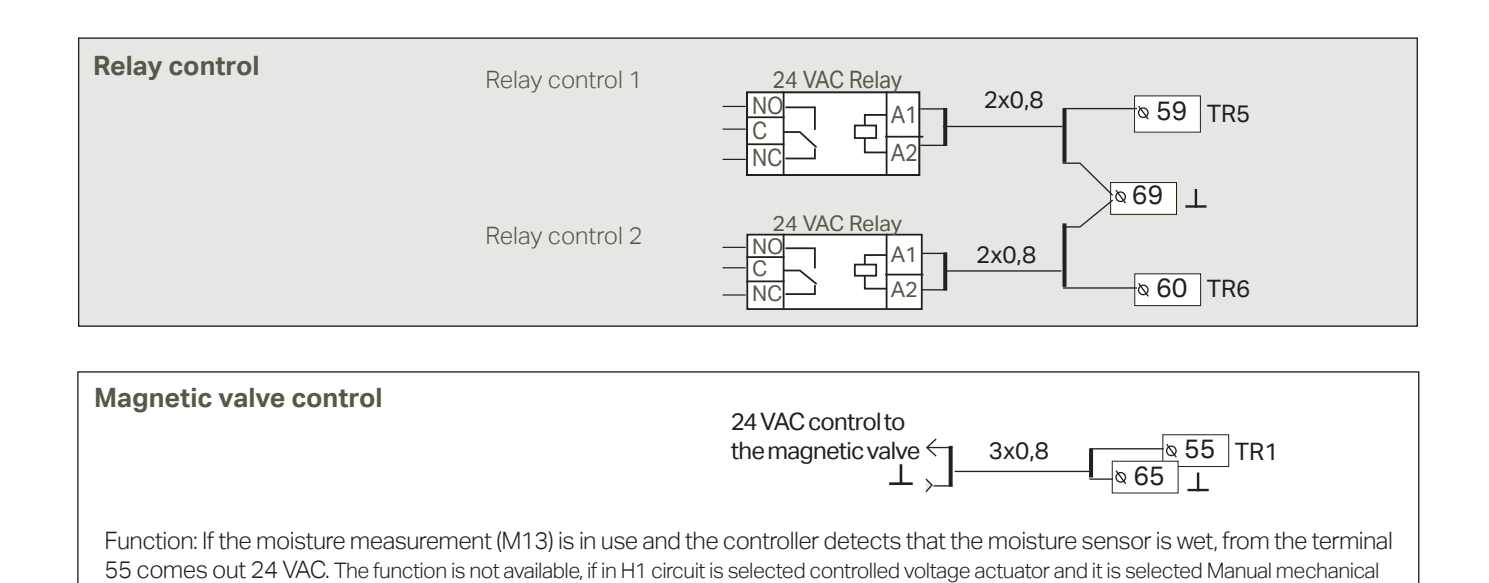

Sum alarm 24 VAC Relay 10 VDC output 10 VDC output10 VDC output

<sup>\*)</sup> Sum alarm can be connected to to the following terminals: TR1 (55,65), TR2 (56,65), TR3 (57, 67), TR4 (58,67), TR5 (59,69), TR6 (60,69) or Y4 (66,67).

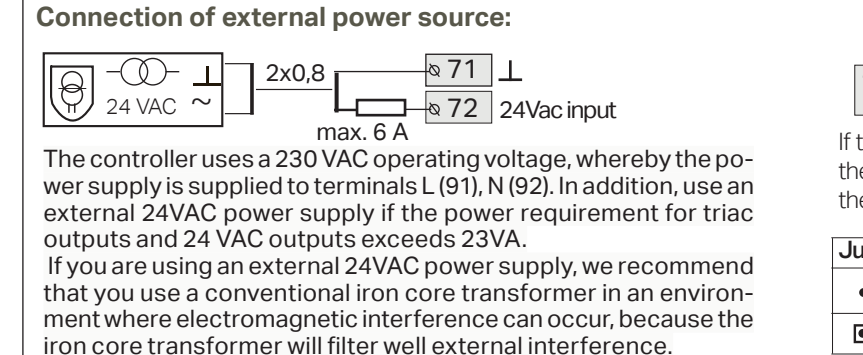

• • • J1

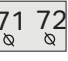

If the external 24 Vac transformer is used in, move the jumper (J1) from right to left. Jumper is above the terminals 71 and 72.

| Jumper                                         | Explanation                            |  |
|------------------------------------------------|----------------------------------------|--|
| • • • • Internal 24 Vac transformer is in use. |                                        |  |
| ••                                             | External 24 Vac transformer is in use. |  |

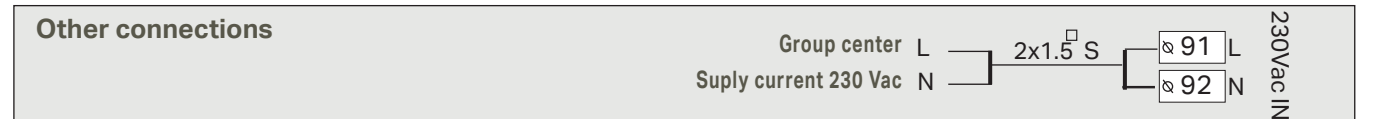

#### Modbus RTU connection:

control is "available".

Twisted pair cable is used to connect RTU devices, e.g. DATAJAMAK  $2 \times (2 + 1) \times 0.24$ . The bus cable's shield (FE) is connected to the BG

The bus cable's shield (FE) is connected to the BG connector of the S203. In the master device the shield can be left disconnected or be connected to a potential free contact. A 120  $\Omega$  terminating resistor is connected to both ends of the bus.

The factory default for the device's slave address is 10 and the bus speed is 9600 bauds. If necessary, make changes in the "System settings".

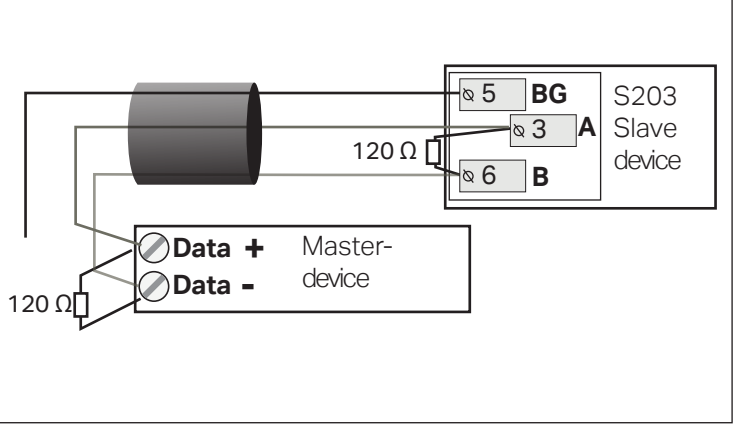

### 9.1 Connections and configuration

| Connections and configuration           UI 1: Outdoor temp.         In use >           UI 2: H1 Supply water         In use >           UI 3: H1 Return water         Not in use >           UI 4: Measurement 4         Not in use > | The user interface is grouped according to the control circuits<br>and the functions.<br>When you press OK on the input/output, opens a menu, where<br>you can review and edit the settings.                                                                                                    |  |
|----------------------------------------------------------------------------------------------------|----------------------------------------------------------------------------------------------------|--|
| UI 1: Outdoor temperature<br>Measurement status<br>Outdoor temp.<br>Measurement adjustment<br>Sensor type                                                                                                    | you can take in use the input/output<br>you can read the measurement. When you press OK you can set the meas.<br>to manual mode and give the constant temperature. If the measurement<br>is on manual mode, the hand symbol is shown in the beginning of the line.<br>If the measurement shows 0.5 °C too much, set the offset to -0.5 °C<br>You can choose between the measurement channels M1 to M13 as the type<br>of sensor: 'NTC10' 'NTC18' 'NTC22' 'NTC20' 'Ni10001 G' 'Ni1000DIN' of |  |

'Pt1000'.In addition you can rename inputs and outputs, see p. 39.

If the sensor is defective, the measurement value shown will be -50°C or 130 °C.

Tip: If you want to take the inputs into use before the sensors are connected, you can avoid unnecessary sensor fault alarms by disabling alarms from Service mode -> Alarm settings->Alarms: "Disabled".

| X    | X Check the functions which have been taken in use in the controller. |                                                                                                    |                                                                                                    |  |  |
|------|-----------------------------------------------------------------------|----------------------------------------------------------------------------------------------------|----------------------------------------------------------------------------------------------------|--|--|
| Inpu | ıts                                                                   | Alternative measurement options                                                                                                    |                                                                                                    |  |  |
| M1   | Outdoor temp.                                                         |                                                                                                    |                                                                                                    |  |  |
| M2   | H1 Supply water                                                       | In use                                                                                                    |                                                                                                    |  |  |
| MЗ   | H1 Return water                                                       | In use -> H1 Return water compensation                                                                                                    |                                                                                                    |  |  |
| M4   | Meas. 4                                                               | Temperature measurement-> Name: , specify         H1 Room temp.         H1 Room temp. 010 V ->         H1 DH Return         Message scaling (Room temp. 010 V)         Temperature minimum (0.0 °C)         Temperature max (50.0 °C) |                                                                                                    |  |  |
| M5   | H2 Supply water                                                       | 🗌 In use                                                                                                    |                                                                                                    |  |  |
| M6   | H2 Return water                                                       | In use -> H2 Return water compensation                                                                                                    |                                                                                                    |  |  |
| M7   | Meas. 7                                                               | Temperature measurement -> Name, specify H2 Room temp. H2 Room temp. 010 V -> H2 DH Return                                                                                                    | Message scaling (Room temp. 010 V)<br>Temperature minimum (0.0 °C)<br>Temperature max ( 50.0 °C)                                                                                                    |  |  |
| M8   | DHW Domestic hot<br>water                                             | In use                                                                                                    |                                                                                                    |  |  |
| M9   | DHW Circulation water                                                 |                                                                                                    |                                                                                                    |  |  |
| M10  | Meas. 10                                                              | Temperature measurement                                                                                                    |                                                                                                    |  |  |
|      |                                                                       | Switch alarm<br>Name: Switch alarm (M10),<br>other, specify<br>Inormally open<br>Inormally closed<br>Alarm entry delay(30s)<br>Alarm priority(1=Emergency)                                                                            | Temperature measurement:         M 10 Alarm entry delay (60 s)         M 10 Alarm max limit (131 °C)         M 10 Alarm min limit (-51 °C)         Alarm priority (1=Emergency)         Name of meas:: DH Supply,         other specify    |  |  |
| M11  | Meas. 11                                                              | Temperautre measurement                                                                                                    |                                                                                                    |  |  |
|      |                                                                       | Switch alarm Name: M11 Switch alarmmode, other, specify                                                                                                    | Temperature measurement:         M 11 Alarm entry delay (60 s)         M 11 Alarm max limit (131 °C)         M 11 Alarm min limit (-51 °C)         Alarm priority (Emergency)         Name of meas.: DH Return temp,         other specify |  |  |

| Inpute | 3                   | Alternative measurement options                                                                                                    | Attention                                                                                                    |                                                                                                    |
|--------|---------------------|----------------------------------------------------------------------------------------------------|----------------------------------------------------------------------------------------------------|----------------------------------------------------------------------------------------------------|
| M12    | Meas. 12            | Temperature measurement -> Pressure switch Pressure transmitter V Pressure transmitter mA                                                                                                    | Name: Meas. M12; other spec                                                                                                    | bify                                                                                                    |
| M13    | Meas. 13            | <ul> <li>Temperature measurement -&gt;</li> <li>Pressure switch</li> <li>Pressure transmitter V</li> <li>Pressure transmitter mA</li> <li>Fuct sensor</li> </ul>                                                                                                    | Name: Meas. M13; other spec<br>Pressure switch:<br>Digital input type:<br>normally open<br>normally closed                                                                                                    | Improve the second media in the main media in the second media in the main media in the second media in the second |
| M14    | Meas. 14            | General compens. 0-10 V,<br>General compens. 0-20 mA,<br>Home/Away switch                                                                                                    | General compensation: You sign names to general compensation or pressure compensation or pressure compensation or pressure compensation. The control will be taken separa You can also do Home/Away of message /"Home"/"Away", rec | a can define with circuit-specific set. You can as-<br>ensation (e.g. solar compensation, wind compen-<br>ation).<br>                                                                                                    |
| ALAF   | RMS, INDICATIO      | NS AND PULSE MEASUREMEN                                                                                                    | ITS                                                                                                    |                                                                                                    |
| Input  | / Output            | Alternative measurement op                                                                                                    | tions                                                                                                    | Attention                                                                                                    |
| M15    | Alarm 15            | P2.1 Indication -><br>P2.1 Alarm-><br>Alarmpriority(1=Emergency)                                                                                                    | Digital input type: <ul> <li>normally open</li> <li>normally closed</li> </ul> Name:                                                                                                    | <b>Pump indication</b> can be selected only<br>if the pump control is taken in use. A<br>contradiction alarm will be activated if<br>the controller sets pump on but it's not                                                                                                    |
| M16    | Alarm 16            | P3.1 Indication -><br>P3.1 Alarm -><br>P2.2 Indication-><br>P2.2 Alarm<br>Alampriority(1=Emergency)                                                                                                    | Digital input type:                                                                                                    | started. The alarm has a 5 s delay.                                                                                                    |
| DI1    | Digital input<br>17 | <ul> <li>P1 Alarm-&gt;</li> <li>General alarm -&gt;</li> <li>Name: General alarm status</li> <li>Alarmpriority(1=Emergency)</li> <li>P2.2 Indication-&gt;</li> <li>P2.2 Alarm -&gt;</li> <li>P3.2 Indication -&gt;</li> <li>P3.2 Alarm -&gt;</li> <li>Water flow meas.</li> <li>Energy measurement</li> </ul> | Digital input type:<br>normally open<br>normally closed<br>Name:<br>Alarm priority(1)<br>(1=Emergency)<br>General alarm:<br>Nameable alarm.                                                                                        | Pulse measurement settings:         Water volume         Pulse input scaling: 10 l/pulse         (setting range 1 100 l/pulse)         Counter initial value: 0.0 m3         Name of meas. Dl1(2) Water volume         Energy measurement         Pulse input scaling: 10 kWh/pulse         (setting range 1 100 kW/pulse)         Counter initial value: 0.0 MWh         Name of meas. Dl1(2) Energy measure-                                                                                                    |
| DI2    | Digital input 18    | <ul> <li>Water flow meas.</li> <li>Energy measurement</li> <li>P2.2 Indication-&gt;</li> <li>P2.2 Alarm -&gt;</li> <li>P3.2 Indication -&gt;</li> <li>P3.2 Alarm -&gt;</li> </ul>                                                                                                    | Digital input type:<br>normally open<br>normally closed<br>Name:<br>Alarm priority(1)<br>1=Emergency)                                                                                                    | ment                                                                                                    |

| ACTUATOR CONTROLS                              |                           |                                                                       |                                                                                                    |  |  |  |
|------------------------------------------------|---------------------------|-----------------------------------------------------------------------|----------------------------------------------------------------------------------------------------|--|--|--|
| Name                                           | Output                    | Actuator selection                                                    | Running time / factory setting (setting range)                                                                                                    |  |  |  |
| H1 Actuator control                            | AO1<br>AO1<br>TR1, TR2    | □ 0-10 V / □ 2-10 V /<br>□ 10-0 V / □ 10-2 V<br>□ 3-point (TR1, TR2 ) | Running time open 150 s (10500 s)<br>Running time close 150 s (10500 s)<br>Annual mech. control available<br>-> The TR1 (connector 55) is reserved for voltage con-<br>trolled actuator (24 VAC)_ |  |  |  |
| H2 Actuator control                            | AO3<br>AO3<br>TR3, TR4*)  | □ 0-10 V / □ 2-10 V /<br>□ 10-0 V / □ 10-2 V<br>□ 3-point (TR3, TR 4) | Running time open 150 s (10500 s)Running time<br>close 150 s (10500 s)<br>Manual mech. control available<br>-> The TR5 (connector 59) is reserved for voltage con-<br>trolled actuator (24 VAC).  |  |  |  |
| DHW Actuator control                           | AO5<br>AO5<br>TR5, TR6**) | □ 0-10 V / □ 2-10 V<br>□ 10-0 V / □ 10-2 V<br>□ 3-point (TR5, TR 6)   | Running time open 15 s (10500 s)<br>Running time close 15 s (10500 s)<br>-> The TR4 (connector 58) is reserved for voltage con-<br>trolled actuator (24 VAC)                                      |  |  |  |
| <b>H1</b> Actuator control 2 (serial driving)  | AO2<br>AO2                | □ 0-10 V / □ 2-10 V<br>□ 10-0 V / □ 10-2 V                            | Running time 150 s (10500 s)                                                                                                    |  |  |  |
| <b>H2</b> Actuator control 2 (serial driving)  | AO4<br>AO4                | □ 0-10 V / □ 2-10 V<br>□ 10-0 V / □ 10-2 V                            | Running time 150 s (10500 s)                                                                                                    |  |  |  |
| <b>DHW</b> Actuator control 2 (serial driving) | A06<br>A06                | □ 0-10 V / □ 2-10 V<br>□ 10-0 V / □ 10-2 V                            | Running time 15 s (10500 s)                                                                                                    |  |  |  |

\*) TR3 and TR4 from version 2.1.1 and (terminals TR5 and TR6 in previous versions)

\*\*) TR5 and TR6 from version 2.1.1 (terminals TR1 and TR2 or TR5 and TR6 in previous versions)

| PUMP CONTROLS          |                                                    |                                                         |                                        |                                                                                           |
|------------------------|----------------------------------------------------|---------------------------------------------------------|----------------------------------------|-------------------------------------------------------------------------------------------|
| Name                   | Output                                             | Double pump function                                    | Control mode<br>and Manual<br>position | Attention!                                                                                |
| P2.1 Pump control (H1) | TR3                                                |                                                         | Automatic Automatic Manual -> Stop Run | An auxiliary relay with a coil voltage<br>of 24 Vac should be used in pump<br>connection. |
| P3.1 Pump control (H2) | TR4                                                |                                                         | Automatic Manual -> Stop Run           | An auxiliary relay with a coil voltage<br>of 24 Vac should be used in pump<br>connection. |
| P2.2 Pump control (H1) | TR3 / TR5 / TR6 / A02/ A04 / A06                   | Alternate pump<br>Backup pump                           | Automatic Automatic Manual -> Stop Run |                                                                                           |
| P3.2 Pump control (H2) | □ TR3 / □ TR5 /<br>□ TR6 / □ AO2/<br>□ AO4 / □ AO6 | <ul> <li>Alternate pump</li> <li>Backup pump</li> </ul> | Automatic Manual -> Stop Run           | Pumps run time period_7 (1365<br>days)                                                    |

**Backup pump/Automatic:** Backup pump/Automatic: If pump 1 goes into a malfunction the controller automatically switches on the backup pump (pump 2) and gives an alarm from pump 1.

Backup pump interval use: The controller drives the main pump (PX.1) once a week, on Mondays at 8.00-8.01 and the backup pump (PX.2) 8.01-8.02. Backup pump function from version 2.16.

**Alternate pump/ Automatic:** Pumps 1 and 2 are controlled by the controller to function on alternate time periods as a main pump. The other pump then functions as a backup pump. If pump goes into a malfunction the controller automatically switches on the backup pump and gives an alarm from main pump. The pumps are used alternatively so they both get the same amount of wear and thus have a longer lifespan.

The operation of the pumps is measured by a running time counter. The pump and the alternate pump vary by run time and the pump change can be adjusted by the user (default 7 days, setting range 1 ... 365 days). An alternative pump function can be found from the version 2.16.

Interval operation also works in the alternating pump case. During interval operation, the co-pump is stopped, so only one pump runs at a time.

| <b>RELAY CONTROL</b>                                               |                                                                                                    |                                                                                                    |                                                                                                    |
|--------------------------------------------------------------------|----------------------------------------------------------------------------------------------------|----------------------------------------------------------------------------------------------------|----------------------------------------------------------------------------------------------------|
| Output                                                             | Control mode                                                                                                    | Setting values (default)                                                                                                    | Meas. controlling the relay/Name of<br>control                                                                                                    |
| TR 5 Relay control 1                                               | <ul> <li>Heating thermostat</li> <li>Cooling thermostat</li> <li>Defrost thermostat</li> <li>Heat. therm.&amp; time ctrl</li> <li>Cool. therm.&amp; time ctrl</li> <li>Defr. therm.&amp; time ctrl</li> <li>Time control</li> </ul> | Heating/<br>Cooling thermostat:<br>Setting value(21.0°C)<br>Hysteresis(1.0°C)<br>Defrost thermostat:<br>Temperature limit 1(5°C)<br>Temperature limit 2(-5.0°C)<br>C)<br>2  min. + 2  min. + 2  min. + 5  °C - 5  °C - 5 | Outdoor temperature   Measurement 10     Name of control (TR5 control)   other, specify     Time control: Weekly schedule   Time Mode M T W T F S S   ON   OFF   OFF   OFF   OFF                                                                                                    |
| TR 6 Relay control 2                                               | <ul> <li>Heating thermostat</li> <li>Cooling thermostat</li> <li>Defrost thermostat</li> <li>Heat. therm.&amp; time ctrl</li> <li>Cool. therm.&amp; time ctrl</li> <li>Defr. therm.&amp; time ctrl</li> <li>Time control</li> </ul> | Heating/<br>Cooling thermostat:<br>Setting value(21.0°C)<br>Hysteresis(1.0 °C)<br>Defrost thermostat:<br>Temperature limit 1(5°C)<br>Temperature limit 2(-5.0 °C)                                                                                                    | Outdoor temperature   Measurement 11     Name of control (TR6 control)   other, specify     Time control: Weekly schedule   Time Mode M T W T F S S   ON   OFF   ON   OFF   OFF                                                                                                    |
| SUM ALARM                                                          |                                                                                                    |                                                                                                    |                                                                                                    |
| Output                                                             | Name                                                                                                    | Selection                                                                                                    | Information about alarm classes                                                                                                    |
| TR1<br>TR2<br>TR3<br>TR4<br>TR5<br>TR6 or<br>AO4***)               | Sum alarm (TR6)                                                                                                    | ☐ 1-class<br>☐ 2-class<br>☐ 1- or 2-class                                                                                                    | Class 1 is for alarms classified as urgent<br>that should always be immediately for-<br>warded. These include freezing risk alarms,<br>pump alarms or sensor fault in supply water.<br>Class 2 includes e.g. room and outdoor<br>temperature sensor fault alarms.<br>When a sum alarm is activated, the 24<br>VAC control is activated (connector 60) |
| Renaming                                                           |                                                                                                    |                                                                                                    |                                                                                                    |
| Name of meas.:<br>eneral<br>Approve: Press (<br>G Cancel: Press ES | COMPENSA<br>OK a number of secons<br>C a number of secons                                                                                                    | Navigate to "Name of measurem<br>open. Turn the selection knob an<br>Continue to the next input field b<br>Return to the previous input field<br>Press OK for extended period of<br>Press Esc for extended period of                                                                                                    | ent" and press OK. A naming dialogue will<br>d accept a letter by pressing OK.<br>y pressing OK.<br>by pressing ESC.<br>time to accept.<br>f time to exit without saving any changes.                                                                                                    |

\*\*\*) TR3-TR6 or AO4 from version 2.1.1 (in previous versions, the sum alarm can only be connected to TR6)

### **10 Service settings**

Service mode includes all settings of the controller. Some of the settings can be found also from "setting" menus of the heating circuits (H1, H2, DHW).

| CONTROL CIRCUIT SETTINGS                   |                                                                                                    |                                    |                                                                                                    |  |  |
|--------------------------------------------|----------------------------------------------------------------------------------------------------|------------------------------------|----------------------------------------------------------------------------------------------------|--|--|
| Setting                                    | Factory setting                                                                                        | Range                              | Explanation                                                                                                    |  |  |
| Control circuit                            | In use                                                                                                 | In use/<br>Not in use              | Control circuits are already taken into use in start-up wizard. If you want to have the control disabled, select " Not in use".                                                                                                    |  |  |
| Heating circuit                            | Radiator heating                                                                                       | Radiator heating/<br>Floor heating | If the radiator heating is chosen as a heating mode, the control-<br>ler uses the outdoor temperature delay in supply water control<br>(see. Radiator heating delay). If you have selected the floor heat-<br>ing, the controller uses the outdoor temperature anticipation in<br>supply water control (see. Floor heating anticipation). |  |  |
| Parallel shift                             | 0.0                                                                                                    | -15 +15 ℃                          | If room temperature is continuously above or below the setting<br>value despite the outdoor temperature, you can add a permanent<br>compensation value to the supply water setting value.                                                                                                    |  |  |
| Parallel shift<br>damping point            | Parallel shift 7.0 -20 +20 °C<br>damping point<br>Damping point • + 80<br>+ 60<br>+ 40<br>+ 40<br>+ 20 |                                    | Outdoor temperature set by the user at which the effect of par-<br>allel shift begins to dampen. When the outdoor temperature<br>reaches +20°C, the effect of parallel shift has already completely<br>stopped. The factory default setting for the damping point is 7°C.                                                                 |  |  |
| Damping<br>point •<br>Outdoor t. +20       |                                                                                                    |                                    | At a value setting of more than 17°C parallel shift damping is not<br>enabled (the function is not available if room temperature mea-<br>surement is connected).                                                                                                    |  |  |
| Min.limit                                  | 18.0 °C                                                                                                | 0 99 °C                            | The low limit for supply water. For comfort reasons, the higher<br>low limit is used in bath rooms than e.g. in rooms with parquet<br>floor.This also removes the moisture from path rooms at summer<br>time.                                                                                                    |  |  |
| Max.limit                                  | 45 °C                                                                                                  | 0 99 °C                            | High limit of supply water. With high limit settings it's prevented that there will not be too hot water in the circulation which might damages the floor material of the heating pipes.                                                                                                    |  |  |
| Actuator<br>calibration                    | In use                                                                                                 | Not in use/In use                  | The controller automatically calibrates the valve once a week<br>on (Monday at 09 am). The controller first completely closes the<br>valve and then opens to the position determined by the controller.                                                                                                    |  |  |
| DHW Control cir-<br>cuit                   | In use                                                                                                 | In use/<br>Not in use              | The control circuits will be taken into use already in start up wiz-<br>ard. If you want to have the control disabled, select "Not in use".                                                                                                    |  |  |
| DHW Domestic<br>hot water setting<br>value | 58.0 °C                                                                                                | 2090°C                             | DHW Supply water temperature setting.                                                                                                    |  |  |
| DHW reduction/<br>incr.<br>Time prog.      | Not in use                                                                                             | In use/<br>Not in use              | Domestic hot water increases and drops can be made by DHW time program. The change of temperature setting value is made either by the week calendar or exception calendar.                                                                                                    |  |  |
| DHW reduction<br>amount                    | 10.0 °C                                                                                                | 030°C                              | The amount of drop in domestic hot water drop/increase time pro-<br>grams.                                                                                                    |  |  |
| DHW increment<br>amount                    | 10.0 °C                                                                                                | 030°C                              | The amount of increase in domestic hot water drop/increase time programs.                                                                                                    |  |  |
| Actuator<br>calibration                    | In use                                                                                                 | Not in use/In use                  | The controller automatically calibrates the valve once a week<br>on (Monday at 09 am). The controller first completely closes the<br>valve and then opens to the position determined by the controller.                                                                                                    |  |  |
| Temperature drops                          |                                                                                                    |                                    |                                                                                                    |  |  |
| Temperature drop                           | 3.0                                                                                                    | 0 40 °C                            | Temperature drop of supply water, which be triggered from time<br>program or a Home/Away text message command or when se-<br>lecting continous temperature drop as circuit's control mode. If<br>room temperature measurement has been taken into use, the<br>temperature drop is given as a room temperature drop.                       |  |  |
| Supply water<br>pre-increase               | 4.0                                                                                                    | 0 25 ℃                             | The amount of the automatic supply water pre-increase occur-<br>ring at the end of the temperature drop (time program) The pre-<br>increase helps raise the room temperature more quickly back to<br>a nominal room temperature after a temperature drop.                                                                                 |  |  |

| Setting                                | Factory setting | Range                 | Explanation                                                                                                    |
|----------------------------------------|-----------------|-----------------------|----------------------------------------------------------------------------------------------------|
| Supply water<br>pre-increase           | In use          | In use/<br>Not in use | Room temperature can be increased to normal more quickly after temperature drop by using the preliminary increase function.                                                                                                    |
|                                        |                 |                       | C Pre-increase                                                                                                    |
| Pre-increase time                      | 1               | 0 10 h                | The pre-increase time defines the time, when the pre-increase is<br>started. If pre-increase time is one hour, the pre-increase will start<br>one hour before the time program ends the temperature drop (re-<br>turning to normal temperature).                                                                                                    |
| Home/Away control                      | Not in use      | In use/<br>Not in use | The Home/Away control changes the temperature levels. If transmit-<br>ter for general compensation is connected to controller, it's not pos-<br>sibe to connect Home/Away switch. In this case Home/Away mode<br>can be switched with SMS or from "Inputs and Outputs" menu.                                                                                                    |
| Delay function of radiat               | or heating      |                       |                                                                                                    |
| Outd.temp.delay on<br>temp.drop        | 0.0             | 0 15 h                | Outdoor temperature delay is in use, if the radiator heating is se-<br>lected as a heating mode in the control circuit settings.<br>The amount of the outdoor temperature delay is defined with "Outd.<br>temp.delay on temp.drop" setting. The delayed outdoor temperature<br>is used for regulating the supply water temperature. The typical out-<br>door temperature delay for radiator heating is 2 hours. If the room<br>temperature rises too much when temperatures lowers, increase<br>the "Outd.temp.delay on temp.drop" If the opposite occurs, lower<br>the delay time. |
| Outd.temp.delay on temp.increase       | 0.0             | 0 15 h                | Typically 2 hours delay time is used in radiator heating. If room tem-<br>perature decreases too much when outdoor temperatures increase<br>below the freezing point, increase the setting value "Outd.temp.delay<br>on temp.increase."                                                                                                    |
| Anticipation of floor hea              | ating           |                       |                                                                                                    |
| Floor heat. anticipate<br>on temp.drop | 0.0             | 0 15 h                | The anticipation drop of floor heating is in use, if the the floor<br>heating is selected as a heating mode in the control circuit set-<br>tings. Typically 2 hours delay time is used in floor heating. If room<br>temperature falls too much when freezing temperatures fall further,<br>increase anticipation. If the opposite occurs, lower anticipation.                                                                                                    |
| Floor heat. anticipate on temp.incr.   | 0.0             | 0 15 h                | Anticipation of floor heating is used for stabilizing room temperature<br>when outdoor temperature changes. In floor heating, the concrete<br>mass of the floor slows transmission of heat from floor to room air<br>temperature. If room temperature rises too much when tempera-<br>tures rises in winter, increase anticipation.                                                                                                    |
| Summer function                        |                 |                       |                                                                                                    |
| Pump summer stop                       | In use          | In use/<br>Not in use | If S203 controls also the pump, the pump can be stopped while the summer function mode is active.                                                                                                    |
| Summer function outd.<br>temp. limit   | 19.0            | 10 35 °C              | Summer function outdoor temperature limit. When the measured or fore-<br>cast outdoor temperature exceeds the outdoor temperature limit of the<br>summer function, the regulation valve closes and the circulation water<br>pump stops (if valve summer shut-down is in use).                                                                                                    |
| Summer function inhi-<br>bition limit  | 6.0             | -1020                 | The summer function is turned off immediately if the real-time outdoor temperature falls to the "Summer function inhibition limit." The summer function is also turned off if room temperature falls at least 0.5°C below the value setting or when the S203 restarts.                                                                                                    |
| Summer function off delay max          | 10              | 020h                  | The summer function switch off delay determines the starting time for heating. This helps avoid unnecessary heating during summer in case                                                                                                    |
| Summer function off delay factor       | 1.5             | 0.53.0                | the outdoor temperature falls momentarily. The switch off delay is calcu-<br>lated as follows: [the duration of the summer function] x [summer func-<br>tion off delayfactor] (limited to the set max delay value). The switch off de-<br>lay is reset if the room sensor is active and the room temperature drops<br>more than 0.5 °C below the set value, or in the event of a power cut.                                                                                                    |

| Setting                                                                                    | Factory<br>setting | Range                                | Explanation                                                                                                    |
|--------------------------------------------------------------------------------------------|--------------------|--------------------------------------|----------------------------------------------------------------------------------------------------|
| Outdoor temp. forecast                                                                     | Not in<br>use      | In use/<br>Not in use                | S203 uses temperature forecasts from bus for continousing.                                                                                                    |
| Valve summer shut-down                                                                     | In use             | In use/<br>Not in use                | The setting is used to select whether or not the regulation valve is closed when the summer function is in use                                                                                                    |
| Valve summer flushing                                                                      | In use             | In use/<br>Not in use                | If controller is in summer function mode the flushing operation is activated<br>every Monday at 8.00. The controller opens the valve 20% open and then<br>closed. If the controller also controls the circulation pump, the circulation<br>pump is used during valve flushing.                                                                                                    |
| Autumn drying                                                                              |                    |                                      |                                                                                                    |
| Autumn drying status                                                                       |                    | On/Off                               | The screen shows whether or not the autumn drying is on. Data is informa-<br>tive.                                                                                                    |
| Autumn drying                                                                              | Not in<br>use      | In use/<br>Not in use                | In autumn dry mode, supply water temperature is automatically raised for<br>20 days. The function is turned on automatically when the average daytime<br>temperature has been more than 7°C for a minimum of 20 days and then falls<br>below +7°C. The function remains on for the following 20 days if the outdoor<br>temperature is below 7°C.<br><sup>o</sup> C days with medium heat<br><sup>o</sup> C days with medium heat<br><sup>o</sup> C days w |
| Effect of autumn dry<br>Autumndry effect on supply water<br>Autumndry effect on room temp. | 4.0<br>1.0         | 0 25 ℃<br>0.0 1.5 ℃                  | The setting value shows how much the autumn dry function raises supply<br>water temperature. If room temperature is in use, the user sets how much the<br>room temperature's setting value is increased.                                                                                                    |
| Room compensation                                                                          |                    |                                      |                                                                                                    |
| Room compensation                                                                          | In use             | In use/<br>Not in use                | It can defined whether room temperature affects to the control of supply wa-<br>ter. If the measured room temperature differs from its setting<br>value, room compensation corrects the temperature of the supply water.                                                                                                    |
| Room temperature setting                                                                   | 21.5               | 5 50 °C                              | Basic room temperature setting for the controller set by the user. This setting value is not visible unless room compensation is in use.                                                                                                    |
| Room temp.measurement<br>delay                                                             | 2.0                | 02 h                                 | Amount of room temperature measurement delay. Different buildings react to temperature changes at different rates. This setting value can reduce the effect of the building on the room temperature control.                                                                                                    |
| Room compensation ratio                                                                    | 4.0                | 07                                   | Coefficient used in applying the difference between room measurement and<br>the room setting value to the supply water setting value. For example, if room<br>temperature in radiator heating is one degree below the setting value, supply<br>water is raised by four degrees.                                                                                                    |
| Comp. max.effect on supply water                                                           | 16.0               | 025 °C                               | Room compensation's maximum effect on the supply water.                                                                                                    |
| Room comp.adjustm. time<br>(I-time)                                                        | 2.5                | 0.5 7 h                              | Time correction improves the room compensation function (I-regulation). In massive houses or houses where floor heating has been installed on a concrete floor, longer room compensation correction times are used.                                                                                                    |
| I control's max effect on sup<br>wat                                                       | 3.0                | 0 15 °C                              | Room compensation time correction can change supply water temperature<br>to no more than this setting value. If room temperature continuously fluctu-<br>ates, check whether the problem is resolved by lowering the setting value.                                                                                                    |
| Pumps                                                                                      |                    |                                      |                                                                                                    |
| Double pump function                                                                       |                    | alternate<br>pump/<br>backup<br>pump | The other pump can function either as an alternate pump or as a backup pump. If you choose an alternate pump use, the pump operates alternately as a main pump and a s a backup pump. The backup pump starts when the main pump fails.                                                                                                    |
| Pumps run time period                                                                      | 7                  | 1365 days                            | In alternate pump use the pumps 1 and 2 are controlled by the controller to function on alternate time periods as a main pump and a backup pump. The alternate use is aimed at constant pump wear and a longer lifetime. The operation of the pumps is measured by a running time counter. At the changing point, the controller checks the run time of each pump from the running time counter to ensure that the use of the pump use is evenly divided between the pumps and, if necessary, to alternate the pumps.                                                                                                    |
| Px.x Pump run time                                                                         |                    |                                      | Information to be read from the pump running time counter.                                                                                                    |
| Px.x Reset run time counter                                                                | No                 | No/Yes                               | It is good to reset the running time counter when replacing the old pump with a new one.                                                                                                    |
| Pump control                                                                               | Auto-<br>matic     | Automatic/<br>Manual                 | If necessary, you can force the pump to manual control and select whether the pump is in on mode or in off mode.                                                                                                    |

| Setting                                                 | Factory<br>setting | Range                 | Explanation                                                                                                    |
|---------------------------------------------------------|--------------------|-----------------------|----------------------------------------------------------------------------------------------------|
| Return water compensation                               | J                  |                       |                                                                                                    |
| Return water compensation ratio                         | 2.0                | 0 7.0                 | If the return water temperature decreases below the low limit (freeze<br>risk), the supply water temperature will be increased. The amount of<br>increase is the amount of undershoot (low limit - return water tempera-<br>ture) multiplied by the compensation ratio.                                                                                                    |
| DH return water compensation                            | l.                 |                       |                                                                                                    |
| H1 (H2) DH return temp.<br>comp.                        | Not in use         | In use/<br>Not in use | The function, which drops the setting value of heating circuit supply<br>water, if the DH return water temperature from the heat exchanger ex-<br>ceeds the value of the compensation curve which is proportional to<br>outdoor temperature.                                                                                                    |
| H1 (H2) DH return t. comp.<br>curve.                    |                    |                       | Enabled a 5-point curve, which can be edited.<br>$\begin{array}{r c c c c c c c c c c c c c c c c c c c$                                                                                                    |
| Min. limit                                              | 42                 | 20 60 °C              | When DH return water temperature from heating exhanger is smaller than min. limit, the effect of DH retur water compensation is zero.                                                                                                    |
| Max.limit                                               | 65                 | 50 70 °C              | When DH return water temperature from heating exhanger is higher<br>than max limit, the effect of DH retur water compensation affects al-<br>ways.                                                                                                    |
| H1 (H2) DH ret. water comp.<br>P-area                   | 200                | 2 500 °C              | P-area of DH ret. water comp. in PI-control.                                                                                                    |
| H1 (H2) DH ret. water comp.<br>I-time                   | 180                | 0 300 s               | I-time of DH ret. water comp. in PI-control.                                                                                                    |
| H1 (H2) DH return temp. max comp .                      | 20                 | 0 50 °C               | The value by which DH Return compensation can affect in maximum to supply water setting.                                                                                                    |
| Bus measurements                                        |                    |                       |                                                                                                    |
| Outdoor temperature from bus                            | Not in use         | Not in use/<br>In use | A outdoor temperature measurement can be read either from bus or through UI1.                                                                                                    |
| H1 Room temp. from bus                                  | Not in use         | Not in use/<br>In use | A room temperature measurement specific to H1 control circuit can be read either from bus or through UI4.                                                                                                    |
| H2 Room temp. from bus                                  | Not in use         | Not in use/<br>In use | A room temperature measurement specific to H2 control circuit can be read either from bus or through UI7.                                                                                                    |
| General compensation                                    |                    |                       |                                                                                                    |
| General compensation                                    | Not in use         | Not in use/<br>In use | General compensation can increase or decrease the temperature<br>of supply water. Transmitter measurement allows to utilize wind or<br>solar measurement or pressure differential measurement over the<br>heating network.                                                                                                    |
| Compensation min<br>Comp.reaches max on meas.<br>signal | 0<br>100           | 0100 %<br>0100 %      | Setting limit values for a compensation area. Set the transmitter meas-<br>urement message value at which compensation begins and the value<br>at which it reaches its maximum level. The amount of compensation is<br>linear between the limit values. (The transmitter is taken in use and set-<br>ting values for the measurement area defined in the configuration of<br>the particular measurement channel.)                                                                                                    |
| Compensation min effect                                 | 0                  | -20 20 °C             | Minimum compensation defines how much the supply water tempera-<br>ture is changed when compensation begins.                                                                                                    |
| Compensation max effect                                 | 0                  | -20 20 °C             | Maximum compensation defines the maximum amount that compen-<br>sation can raise or lower supply water temperature. If wind measure-<br>ment is used in transmitter measurement the setting value is positive,<br>i.e. supply water temperature is raised due to the wind. If solar measure-<br>ment is used in transmitter measurement the setting value is negative,<br>i.e. supply water temperature is lowered due to solar radiation.<br>An example of general compensation. A wind sensor is connected<br>to the measurement channel. Wind compensation should start<br>when the transmitter's measurement message is 30% and reach its<br>maximum when the measurement message is 70%. Wind compen-<br>sation can raise supply water temperature by no more than 4°C.<br>Compensation is at its maximum when the<br>measurement message reaches 70%<br>Raising supply water temperature |
| Compensation filtering                                  | 5                  | 0300 s                | 0 25 50 75 100 Measurement message %<br>Compensation begins when the measurement message reaches 30%<br>Output signal filtering. The filtering attenuates the effect of rapid changes.                                                                                                    |

| Setting                                                         | Factory<br>setting | Range                 | Explanation                                                                                                    |
|-----------------------------------------------------------------|--------------------|-----------------------|----------------------------------------------------------------------------------------------------|
| Bus compensation                                                |                    |                       |                                                                                                    |
| Bus compensation                                                | Not in<br>use      | In use/<br>Not in use | The need for compensation can be specified by an external device to S203 through bus (e.g. Ounet S-compensation).                                                                                                    |
| Supply water max. increase                                      | 8                  | 0 30.0 °C             | Channel compensation cannot increase supply water temperature more than allowed by the setting value.                                                                                                    |
| Supply water max. drop                                          | -8                 | -30.0 0 °C            | Channel compensation cannot drop supply water temperature more than allowed by the setting value.                                                                                                    |
| Alarm setting values                                            |                    |                       |                                                                                                    |
| Alarms                                                          | Enable             | Disable/<br>Enable    | It's possible to disable all alarms of S203. This can be done e.g. in the cases when the measurements are configured before any sensors are linked to controller. When alarms are disabled, a symbol <b>%</b> is shown in the start menu.                                                                                                    |
| H1 (H2) CONTROL CIRCUIT - A                                     | LARM SET           | TINGS :               |                                                                                                    |
| Supply water deviation<br>alarm                                 | 10.0               | 150 °C                | Amount of difference between measured supply water tempera-<br>ture and the supply water temperature set by the controller that<br>causes an alarm when the deviation has continued for the entry<br>delay time. A deviation alarm is not activated when the controller is<br>in summer function mode, when the controller is not on automatic<br>or when outdoor temperature is more than 10°C and supply water<br>temperature is less than 35°C. The alarm allows for a 5 s delay. |
| Deviation alarm delay                                           | 60                 | 1120 min              | The deviation alarm will be activated once the deviation has lasted for the defined time delay.                                                                                                    |
| Supply water high limit alarm                                   | 80.0               | 40100 °C              | Supply water high limit alarm                                                                                                    |
| High limit alarm delay                                          | 5                  | 0120 min              | The high limit alarm is activated when the supply water tempera-<br>ture has exceed the high limit longer than the defined delay time.                                                                                                    |
| Return water freezing risk<br>limit<br>Return water alarm delay | 8.0<br>5           | 525 °C<br>1120 min    | The return water freezing risk alarm is activated when return water<br>temperature has remained below the freezing risk limit for longer<br>than the allowed delay time. The exit delay for freezing risk alarm is<br>5 seconds.                                                                                                    |
| DHW CONTROL CIRCUIT - ALA                                       | RM SETTIN          | GS:                   |                                                                                                    |
| DHW over heating alarm limit                                    | 68                 | 65120 °C              | The controller gives a domestic hot water alarm when the temper-                                                                                                    |
| DHW low limit alarm limit                                       | 40.0               | 20 70 °C              | ature of domestic hot water exceeds the preset overheating alarm                                                                                                    |
| DHW over heat./low limit<br>alarm delay                         | 10                 | 0 15 min              | limit or falls below the low limit alarm limit and the excess/drop has<br>lasted the delay time of overheating/ low limit alarm. The exit delay<br>of the alarms is 5 minutes. If either DHW increase or drop is in use,<br>the alarm limits will change so that in increase/drop mode the alarm<br>limit is always at least 5 degrees above/below the current DHW<br>setting value.                                                                                                 |
| PRESSURE MEASUREMENTS 1                                         | and 2 have         | their own val         | ue settings.                                                                                                    |
| Pressure 1(2) low limit alarm                                   | 0.5                | 020 bar               | A lower limit alarm is activated when the pressure measurement<br>decreases below the lower limit of the pressure measurement set<br>value. Alarm is deactivated when the pressure is 0.1 bar over the<br>limit.                                                                                                    |
| Pressure 1(2) high limit alarm                                  | 15                 | 0 20 bar              | The controller gives the upper limit alarm when the pressure meas-<br>urement is greater than the upper limit of the pressure set value.<br>Alarm goes off when the pressure is 0.1 bar below the limit.                                                                                                    |
| Alarm limits of temperature me                                  | asurement          | s UI 10 and U         | 111                                                                                                    |
| M 10 (11) Entry delay                                           | 60                 | 0300 s                | An alarm is activated, when the measured temperature has been<br>under defined low limit or over high limit for longer than entry delay.                                                                                                    |
| M 10 (11) ALarm min limit                                       | -51                | -51131 ℃              | Low limit alarm is activated, when the temperature drops below the defined low limit. The alarm is deactivated, when the temperature is 1.0 °C over the lower limit.                                                                                                    |
| M 10 (11) Alarm max limit                                       | 131                | -51131 °C             | High limit alarm is activated, when the temperature increases<br>above the defined high limit. The alarm is deactivated when the<br>temperature is 1.0°C below the high limit.                                                                                                    |
| Contact alarm of free measure                                   | ments UI 1         | 0 and UI11            |                                                                                                    |
| M 10 (11) Alarm delay                                           | 30                 | 0300 s                | Contact alarm is activated, when the entry delay has passed after an alarm activation.                                                                                                    |

| Setting                        | Factory setting | Range           | Explanation                                                                                                    |
|--------------------------------|-----------------|-----------------|----------------------------------------------------------------------------------------------------|
| Tuning values                  |                 |                 |                                                                                                    |
| H1 and H2 Tuning values:       |                 |                 |                                                                                                    |
| P-area                         | 200             | 2600°C          | Supply water temperature change at which the actuator runs the valve at 100%. E. g. If the supply water temperature changes $10 \degree C$ and the P area is 200 $\degree C$ the position of the actuator changes $5 \%$ (10/200 x 100 % = 5 %).                               |
| I-time                         | 50              | 5 300 s         | The deviation in the supply water temperature<br>from the set value is corrected by P amount in I time. For example,<br>if deviation is 10°C, P-range is 200°C and I time is 50 s, the actuator<br>will be run at 5 % for 50 seconds.                                          |
| D-time                         | 0               | 0 10 s          | Regulation reaction speed up in the event of a temperature change. Beware of constant oscillation!                                                                                                    |
| Supply w. max.effect of change | 4.0             | 0.5 5°C/<br>min | The maximum speed at which the supply water can be raised when<br>switching from a temperature drop to a nominal temperature. If the<br>radiators knock, slow down the change rate (set the setting smaller).                                                                  |
| Actuator running time open     | 150             | 10 500 s        | The running time indicates how many seconds go by when the actuator runs a valve nonstop from a closed position to an open position.                                                                                                    |
| Actuator running time close    | 150             | 10 500 s        | The running time indicates how many seconds go by when the actuator runs a valve nonstop from a open position to an close position.                                                                                                    |
| DHW Tuning values              |                 |                 |                                                                                                    |
| P-area                         | 70              | 2 500 °C        | Supply water temperature change at which the actuator runs the valve at 100%.                                                                                                    |
| I-time                         | 14              | 5 300 s         | The deviation in the supply water temperature from the set value is corrected by P amount in I time.                                                                                                    |
| D-time                         | 0               | 0 100 s         | Regulation reaction speed up in the event of a temperature change. Beware of constant oscillation!                                                                                                    |
| Anticipating                   | 120             | 1250 °C         | Uses anticipation sensor measurement information to speed up regulation when DHW consumption changes. Increase the anticipation value to decrease reaction to changes in consumption.                                                                                          |
| Quick run                      | 60              | 0 100 %         | Functions during consumption changes. Decrease this value to decrease reaction to quick temperature changes.                                                                                                    |
| Actuator running time open     | 15              | 10 500 s        | The running time indicates how many seconds go by when the actuator runs a valve nonstop from a closed position to an open position.                                                                                                    |
| Actuator running time close    | 15              | 10 500 s        | The running time indicates how many seconds go by when the actuator runs a valve nonstop from an open position to a close position.                                                                                                    |
| Actuator running time close    | 15              | 10 500 s        | The running time indicates how many seconds go by when the actuator runs a valve nonstop from an open position to a close position.                                                                                                    |
| Limit for P control Inhibition | 5.0             | 0 50 °C         | If the measured temperature differs from the setting of the "Limit<br>for P control inhibition" and the temperature change is toward the<br>setting value, the P control is blocked for as long as the meas-<br>ured temperature reaches the "Limit for P control inhibition". |
|                                |                 |                 | 58.0 Limit for P control inhibition<br>Domestic hot water setting<br>Limit for P control inhibition<br>Time<br>P control<br>inhibited                                                                                                    |

### **11 Restore settings and updates**

| Restore factory settings                                                                                                    |                                                                                                    |
|----------------------------------------------------------------------------------------------------|----------------------------------------------------------------------------------------------------|
| Service     Restore factory settings     Activate startup wizard     Restore backup     Create backup                        | When you reset the system to factory default settings, the regulator will revert to controlled start-up mode.                                                                                                    |
| Create backup                                                                                                    |                                                                                                    |
|                                                                                                    | Create a backup, when S203 has been configured and the device-spe-<br>cific settings have been set.                                                                                                    |
|                                                                                                    | If desired, also the factory settings can be restored to the device.                                                                                                    |
|                                                                                                    | All the parameters which are saved in the non-volatile memory will be<br>included in the backup. Such parameters are e.g. all the setting values<br>and time programs. The backup can be saved to the internal memory or<br>to micro SD memory card. Memory card backups can be copied from<br>one device to another.                                                                                                    |
| Restore backup                                                                                                    |                                                                                                    |
| Restore backup     From the device internal memory >     From the memory card >                                              | The latest backup may later be restored if necessary. The control-<br>ler automatically creates backup every hour to the controller's internal<br>memory and to the memory card if the controller has a memory card in-<br>serted. You can restore a backup from a memory card or internal memo-<br>ry. When you select "restore backup", the controller restores the backup<br>you have made yourself, if any. If it is not found, the controller automati-<br>cally restores the backup that it has created. |
| Software updates                                                                                                    |                                                                                                    |
| S203<br>memory card                                                                                                    | The controller automatically creates backup every hour to the controller's internal memory and also to the memory card if the controller has a memory card inserted. When you make a software update, the controller reads the device-specific settings from the backup.                                                                                                    |
|                                                                                                    | The software update is done with following steps:                                                                                                    |
|                                                                                                    | 1. Insert microSD memory card which includes new software to con-<br>troller                                                                                                    |
|                                                                                                    | 2. S203 asks: "Would you like to restart device?"                                                                                                    |
|                                                                                                    | 3. Select: "Yes"                                                                                                    |
|                                                                                                    | 4. S203 reboot to start the update of the new software. The updating of the software takes few minutes.                                                                                                    |
| Update external display firmware                                                                                             |                                                                                                    |
| S203                                                                                                    | Insert the memory card containing the new firmware for the external display in the controller. Press OK.                                                                                                    |
| External display is connected to S203<br>to RJ-45 port II. Cable (CAT5) max<br>length 20 m.                                  | Press OK- and ESC –buttons of the external display and connect the display to S203. The software update is started (the display flashes). The update process takes few minutes.                                                                                                    |
| Activate startup wizard                                                                                                    |                                                                                                    |
| Start up wizard     Language English >     Restore backup     Connections and configuration >     Take selections into use > | A new uninitialized device will start in startup mode. The inputs and outputs are activated in the configuration. When you have done the selections concerning the inputs and outputs, exit from the menu by pressing ESC. Go to menu " Take selections into use". The device will start and selected configuration is taken in use.                                                                                                    |

### 12 Turn the display unit

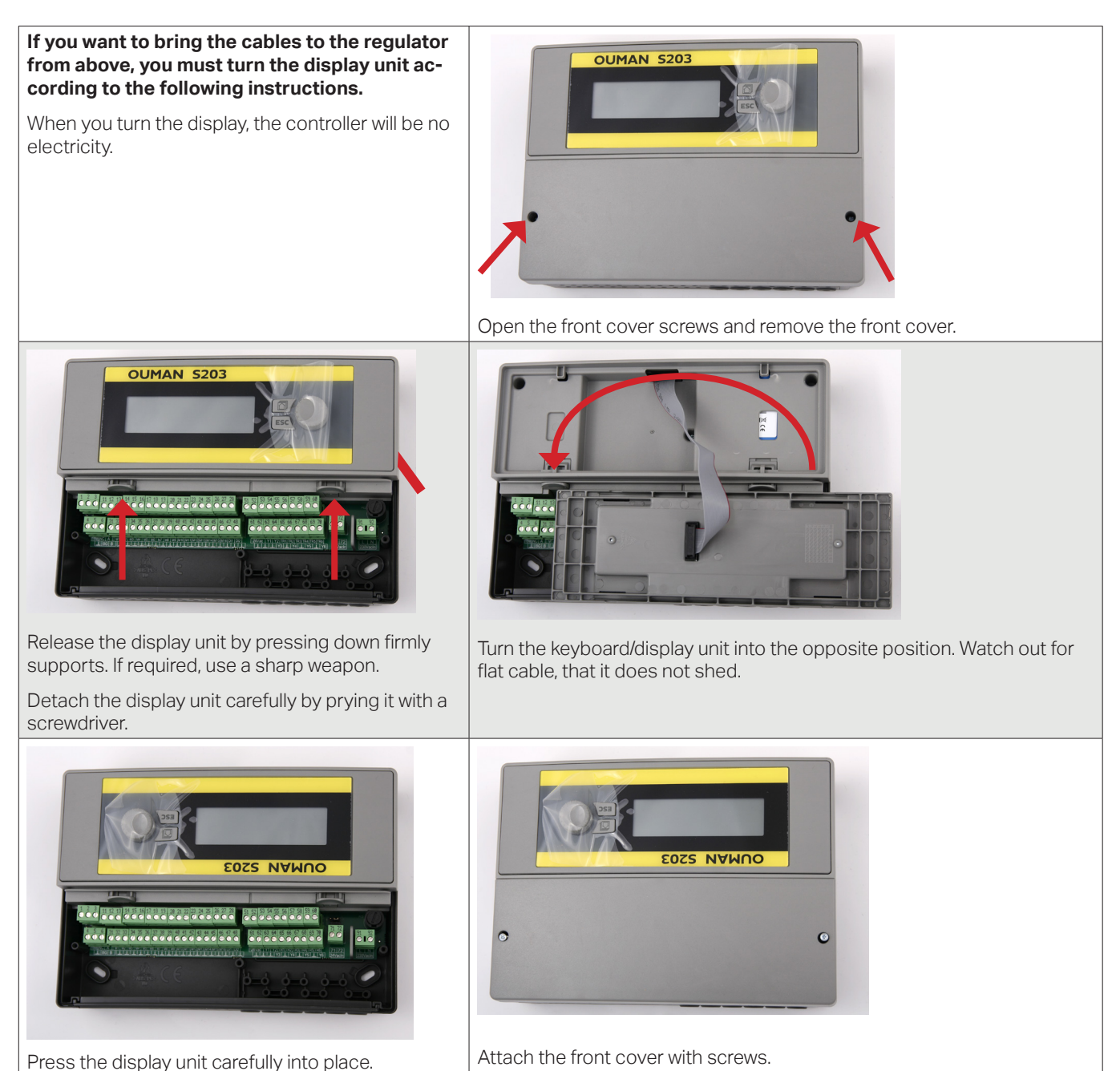

### **Remote control options:**

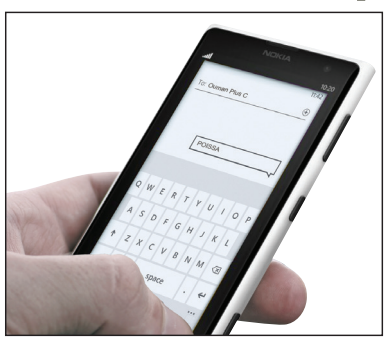

Use of a GSM phone requires that the GSM modem (optional) is connected to the controller.

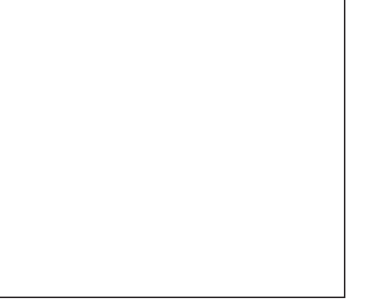

Local Web Server remote control and monitoring (optional).

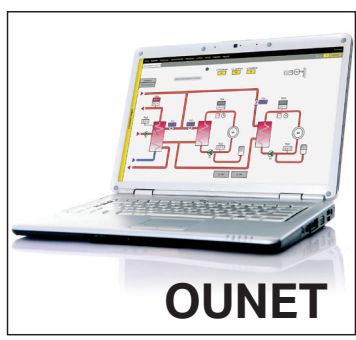

Internet-based on-line control room for professional remote control and monitoring (optional).

### **Optional accessories**

#### Network adapter

Adapter for S203 for networking M-LINK is an S203 adapter that is providing Modbus TCP/IP interface to S203.

- Integrated Ouman Access connection
- Modbus TCP/IP
- Modbus TCP/IP ← → RTU Gateway
- SNMP alarm transfer

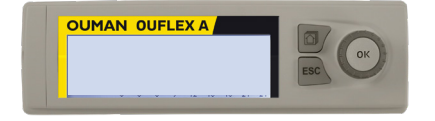

#### **Additional Control panel**

The external display is connected to the RJ45-II port. Use e.g. a CAT-5 cable up to 20 m.

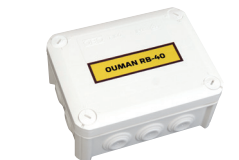

#### RB-40

The relay module, which allows a 24 VAC Controls can be modified potential-free relay control. The number of relays is 4 pieces. Relay max load of 16 A / relay.

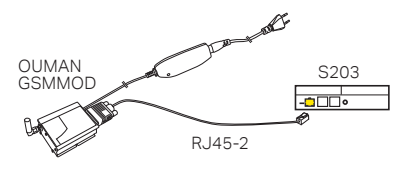

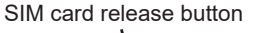

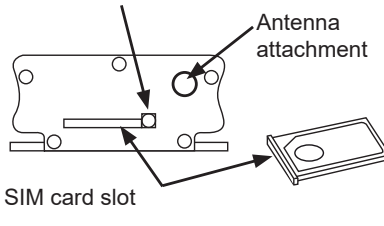

#### GSMMOD

By connecting the modem to the S203 you can communicate with SMS's to the controller and have information of activated alarms to GSM phone.

Ouman's GSM modem is connected to the S203 unit or to M-LINK adapter. The modem has a fixed antenna that can be changed to an external antenna with a 2,5m cord (optional equipment) if needed. The modem's indicator light shows what mode it is in.

#### Inserting the SIM card

Press the small black SIM card release button with, for example, a pen tip. Part of the SIM card slot will stick out of the modem. Pull the slot out of the modem. Do not pull the slot out of the modem without pressing the SIM card release button first!

Insert SIM card into the slot and make sure it settles properly. Push the slot back to its place. Set the SIM card PIN code as S203 device PIN code. Make sure PIN inquiry is in use in the SIM card.

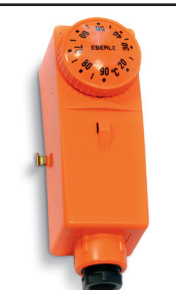

Surface thermostat C01A AC 250V 15 (2,5) A

#### C01A

In floor heating solutions it is important to make sure that exessively hot water which could damage structures or surfaces doesn't ever get into the network. A mechanical thermostat should be installed on a supply water pipe which stops the circulation pump in case of overheating. Set the thermostat at 40 ... 45 °C. Set the S203 regulator's maximum limit between +35 ... +40 °C and the minimum limit between +20 ... +25 °C.

### Text message quick reference

If a GSM modem is connected to the S203 you can communicate with the controller by text messages using command words.

#### Send the following text message to the controller: KEY WORDS.

If the controller has a device ID in use, always write the device ID in front of the key word (example. Ou01 KEY WORDS or Ou01 ?). Capital and small letters are different characters in the device ID!

The controller sends a list of key words as a text message that gives you information about the controllers' functions and state. The key word is separated by a *I*. You can write the key word using capital or small letters. Write only one key word per message. Store the key words into your phone's memory.

| Key word                               | Explanation                                                                                                    |
|----------------------------------------|----------------------------------------------------------------------------------------------------|
| ?                                      | Reply messages show all key words in the language that has been selected for the controller.                                                                                                    |
| Key words                              | If the controller is set up in English, the regulator sends a list of key words.                                                                                                    |
| Home                                   | S203 goes into "Home" mode.                                                                                                    |
| Away                                   | S203 goes into "Away" mode.                                                                                                    |
| Inputs                                 | The measurement information or state of the input are shown in the reply mes-<br>sage.                                                                                                    |
| Outputs                                | The state of controls is shown in the reply message.                                                                                                    |
| H1 Info<br>H2 Info                     | The reply message shows the calculated setting value of supply water and factors which affect on it. Data are informational.                                                                                                    |
| H1 Setting values<br>H2 Setting values | The most important setting values are shown in the reply message. You can change the setting values by modifeing the text message and sending it back to S203. The controller confirms the setting change by replying with new settings.                                                     |
| H1 Control mode<br>H2 Control mode     | In the reply message, the current control mode will have a star next to it. You can change the mode for the circuit by moving the star and sending a change message to the controller.                                                                                                    |
| H1 Heating curve<br>H2 Heating curve   | You can set temperatures for supply water for 5 outdoor temperatures. Two out-<br>door temperatures are fixed values (-20 and +20°C). You can change the three out-<br>door temperature setting values between these. You can also change the minimum<br>and maximum limits of supply water. |
| DHW Setting values                     | The reply message will show the setting value for domestic hot water and its con-<br>trol mode. You can also change the setting and control mode.                                                                                                    |
| DHW Info                               | The measurement information is shown in the reply message. You can also change the setting value of domestic hot water.                                                                                                    |
| Acitve alarms                          | The reply message will show all active alarms.                                                                                                    |
| Alarm history                          | The reply message will show information about the latest alarms.                                                                                                    |
| Type info                              | The reply message will show information about the device and software.                                                                                                    |

Attention! If the controller has a device ID in use, always write the device ID in front of the key word

#### **Product disposal**

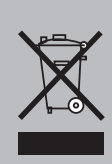

The enclosed marking on the additional material of the product indicates that this product must not be disposed of together with household waste at the end of its life span. The product must be processed separately from other waste to prevent damage caused by uncontrolled waste disposal to the environment and the health of fellow human beings. The users must contact the retailer responsible for having sold the product, the supplier or a local environmental authority, who will provide additional information on safe recycling opportunities of the product. This product must not be disposed of together with other commercial waste.

### Index

5-point curve 11-12

Access 29, 31 Active alarms 4, 25 Actuator running time 39, 46 Actuator type selection 39 Alarm disabled/enabled 45 Alarm groups 24 Alarm history 25 Alarm priority 24-25 Alarm recipients 25 Alarm routing 25-26 Alarms 4, 24-27 Alarm setting values 45 Alarm sound: on/off 27,4 Alternate pump 38, 39 Automatic control 4, 14, 18 Autumn dry 43 13 Away control 7, 8, 38

Backup 47 Backup pump 38, 39 Basic view 2 Browser use 48 Bus compensation 45 Bus device connections 36 Bus measurements 44

Calculated room temperature setting 10 Calibration 2 Changing language 27 Changing locking code 32 Circulation water temperature 17, 33 Compensation functions 43-45 Connections and configuration 33-40 Continious normal temperature 14 Continious temperature drop 14 Contrast 32 Control mode 14, 18 Cooling thermostat 21, 22, 40 Create csv file 23

Date setting 27 Defrostning thermostat 21, 22, 40 Delayed outdoor temp. measurement 10, 42 Delayed room temp. measurement 10, 43 Deviation alarm 45 Device ID 29 DHW Circulation/anticipation 7, 17, 33 Display settings 32 Disposal 50 District heat return temp. 7, 33 District heat supply temp. 7, 33 Domestic hot water anticipation 17, 33 Domestic hot water control 17-21, 7 Domestic hot water reduction/incr. 17, 19- Protection class 52 20 Domestic hot water low limit alarm 45 Domestic hot water overheat alarm 45 EH-net 48

Energy measurement 7, 33, 38 Exception schedule 16, 20

External display 32, 47, 49 External power source connection 36

Favorite views 5 Floor heating anticipation 42, 43 Forced control 14, 18 Free temperature meas. 33, 37

General alarms 38, 45 General compensation 44 General measurements 7, 33, 367-38 GSM-modem 28, 33, 49

Heating control circuits 9-16, 41 Heating curves 11-12 Heating mode 41, 12 Heating thermostat 21, 22, 39 Home-Away-control 7, 8, 38

Info 9-10, 17 Inputs and outputs 7-8, 37-40 IP-address 29-30

Key words 50

Language selection 27 Locking code 32 Locking settings 32

Magnetic valve control 35 Manual use 14, 18, 39 Measurement adjustment 37 Measurements (inputs) 10, 17, 37, 38 Measurement labelling 40 M-LINK 29, 49 Modbus RTU settings 30 Modbus RTU connections 36 Modbus TCP/IP settings 30 Modem connection 33, 28 Modem status 28

Naming 40 Network adapter 49 Network settings 29-31

Ounet 48, 30 Outdoor temperature 7, 33, 37 Outdoor temperature delay 42, 43 Outputs 8, 39

Parallel shift 41 PID 46 **PIN 28** Pre increase 41, 42 Pressure alarms 45 Pressure measurement 34, 38 Pump alarm 33, 38 Pump control 35 Pump running counter 7 Pump running info 33, 7

Radiator heating delay function 42 Relay control 21-22, 35, 39 Relay module (RB-40) 49 Remote use 48 Restore backup 47

Restore factory settings 47 Return water compensation 37, 44 Return water freezing risk alarm 45 Return water temperature 7, 37 Room compensation 43 Room I control 43 Room temperature info 10 Room temp. sensor connection 33, 34 Room temperature setting 13, 43

Sensor fault alarms 24 Setting values 13, 17, 41-46 Signal strength 28 Software update 47 SIM card 28, 49 SMS settings 28 SMS use 50 SNMP settings 30 Special days 16, 20 Sum alarm 40 Summer function 43, 13 Supply water pre-increase 41, 42 Supply water temperature 7, 10 Supply water temperature info 9 Supply water temp. max limit 11, 12, 41 Supply water temp. min limit 11, 12, 41 System settings 27-32

**Technical information 52** Temperature drop 41, 9-10, 17-21 Temperature measurement adjustment 36 Textmessage kommunication 50 Time programs 15-16, 19-22, 26 Time setting 27 Transmitter measurement 37 Trend 23, 18 Trend file storage and transfer 23 Trend log sampling interval 23 Tuning values 46 Turn display 48 Type information 32, 50

#### Updating 47

Valve flushing 43 Valve summer shut-down 43

Water volume measrument 7, 33, 38 Weekly schedule 15, 19, 22, 26

## OUMAN S203

OUMAN SZO3

### **Tecnical information**

| Dimensions                                     | width 230 mm, height 160 mm, depth 60 mm                                                                                                    |
|------------------------------------------------|----------------------------------------------------------------------------------------------------|
| Weight                                         | 1.3 kg                                                                                                    |
| Protection class                               | IP 41                                                                                                    |
| Operating temperature                          | 0 °C+50 °C                                                                                                    |
| Storing temperature                            | -20 °C+70 °C                                                                                                    |
| Power supply L(91), N (92)                     |                                                                                                    |
| Operating voltage/Power require-<br>ment       | 230 Vac / 200 mA. The controller always requires 230 Vac / 200 mA. In addition, use an external 24VAC power supply if the combined power requirement for triac outputs and 24VAC outputs exceeds 23VA (see page 36).                                      |
| Maximum load for internal 24 VAC power supply  | 1A/23 VA                                                                                                    |
| Front fuse                                     | max 10A                                                                                                    |
| Measurement inputs                             |                                                                                                    |
| Sensor measurement (inputs 11-23)              | Measurement channel accuracy:<br>Also sensor tolerances and the effect of cables must be considered when<br>calculating total accuracy.                                                                                                    |
|                                                | - NTC10: ±0.1 °C between -50 °C+100 °C and +0.25 °C between 100 °C130 °C                                                                                                    |
|                                                | - NTC20: <u>+</u> 0.1 °C between -20 °C130 °C and +0.5 °C between -50 °C20 °C                                                                                                    |
|                                                | - NTC1.8: +0.1 °C between -50 °C+100°C and -0.4 °C between 100 °C+130 °C                                                                                                    |
|                                                | - NTC2.2: +0.1 °C between -50 °C+100 °C and -0.6 °C between 100 °C+130 °C                                                                                                    |
|                                                | -Ni1000LG: <u>+</u> 0,2 °C between -50 °C+130 °C                                                                                                    |
|                                                | -Ni1000DIN: <u>+</u> 0,2 °Cbetween -50 °C+130 °C                                                                                                    |
|                                                | -Pt1000: <u>+</u> 0,2 °C between -50 °C+130 °C                                                                                                    |
| Milliampere signal (inputs 22-24)              | 0 - 20 mA current message, meas. accuracy 0.1 mA                                                                                                    |
| Voltage measurement (inputs 14, 17, 22-<br>24) | 0 -10V voltage message, meas. accuracy 50 mV                                                                                                    |
| Digital inputs (inputs 20-28)                  | Contact voltage 15 Vdc (inputs 27 and 28), Contact voltage 5 Vdc (inputs 25 and 26). Switching current 1.5 mA (inputs 27 and 28), switching current 0.5 mA (inputs 25 and 26). Transfer resistance max. 500 $\Omega$ (closed), min. 11 k $\Omega$ (open). |
| Counter inputs (27, 28)                        | Minimum pulse length 30 ms.                                                                                                    |
| Analog outputs (53,54,64,66,68,70)             | Output voltage range 010 V.<br>Output current max 7 mA /output                                                                                                    |
| 15V voltage output(1)                          | 15 VDC output maximum load 100 mA                                                                                                    |
| 24 VAC voltage outputs (51, 52)                | Output current max. 1A / output<br>Without external power supply the total continuous load capacity of triac outputs<br>and 24 Vac outputs is 23 VA                                                                                                    |
| Control outputs Triac (5560)                   | 24 Vac. Triac-outputs are in pairs (55, 56), (57, 58) and (59, 60).<br>The total current output of each pair is max. 1A. Without external power supply the<br>total continuous load capacity of triac outputs and 24 Vac outputs is 23VA                  |
| Data transfer connections                      |                                                                                                    |
| RS-485-bus (3 and 6) (A and B)                 | Galvanically isolated, supported protocols Modbus-RTU                                                                                                    |
| MicroSD memory card                            | Memory card is not included in the delivery.<br>Technical requirements to microSD memory card: Standard micro SDHC, UHS,<br>Capacity 512 MB32 GB, File system FAT 32, Class: 410+                                                                         |
| Optional accessories                           | See page 48.                                                                                                    |
| APPROVALS                                      |                                                                                                    |
| EMC-directive                                  | 2014/30/EU                                                                                                    |
| Interference tolerance                         | EN 61000-6-1                                                                                                    |
| Interference emissions                         | EN 61000-6-3                                                                                                    |
|                                                |                                                                                                    |

#### ouman.fi

We reserve the right to make changes to our products without a special notice.

XM315G\_S203\_user manual\_ENG\_v.3.0\_20211201